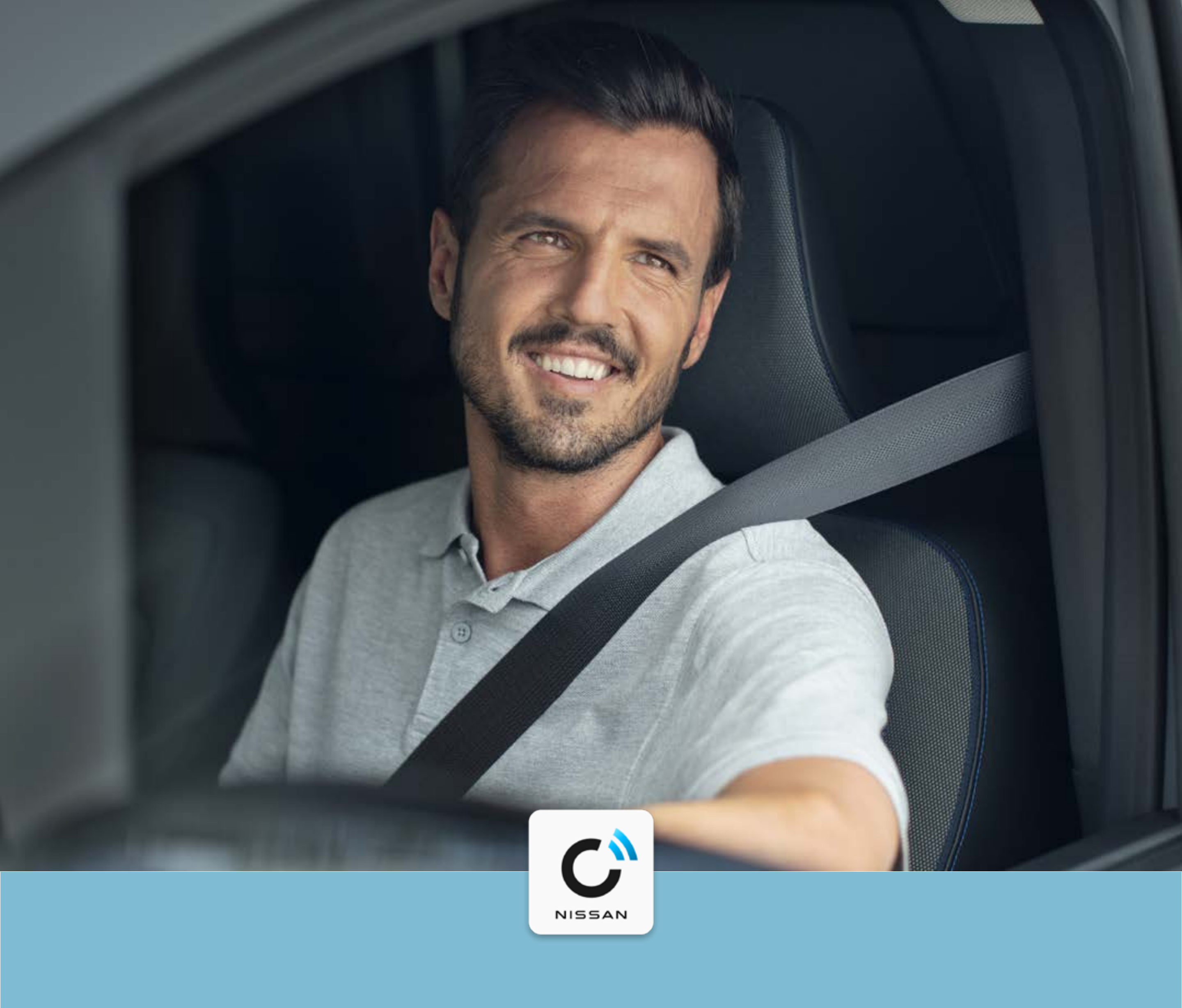

#### **NissanConnect Services**

Instrukcja parowania Samochodu zaplikacją

NISSAN TOWNSTAR

#### INSTRUKCJA PAROWANIA SAMOCHODU Z APLIKACJĄ

Aplikacja NissanConnect Services umożliwia zdalny dostęp do funkcji bezpieczeństwa, informacji o stanie technicznym pojazdu i przebytych trasach. Pozwala także na ustawienie spersonalizowanych powiadomień dotyczących sposobu, miejsca i czasu użytkowania samochodu. Wykonaj 5 prostych kroków i korzystaj w pełni z usług dostępnych

w Twoim Nissanie Townstar.

#### Krok 1:

Aktywuj system multimedialny NissanConnect

**Krok 2:** Pobierz aplikację NissanConnect Services

**Krok 3:** Skonfiguruj konto NissanConnect Services

**Krok 4:** Dodaj pojazd i uzyskaj kod parowania

## **Krok 5:** Dokończ proces parowania i aktywuj usługi

Podłączanie telefonu komórkowego w celu korzystania z usługi Nissan Connect powinno odbywać się tylko wtedy, gdy samochód jest bezpiecznie zaparkowany. Korzystanie z systemu powinno zawsze odbywać się zgodnie z przepisami Kodeksu Drogowego i tylko wtedy, gdy jest to bezpieczne. Użytkownicy powinni mieć świadomość, że technologia głośnomówiąca może odwracać uwagę

#### od drogi, co może mieć wpływ na pełną kontrolę nad pojazdem.

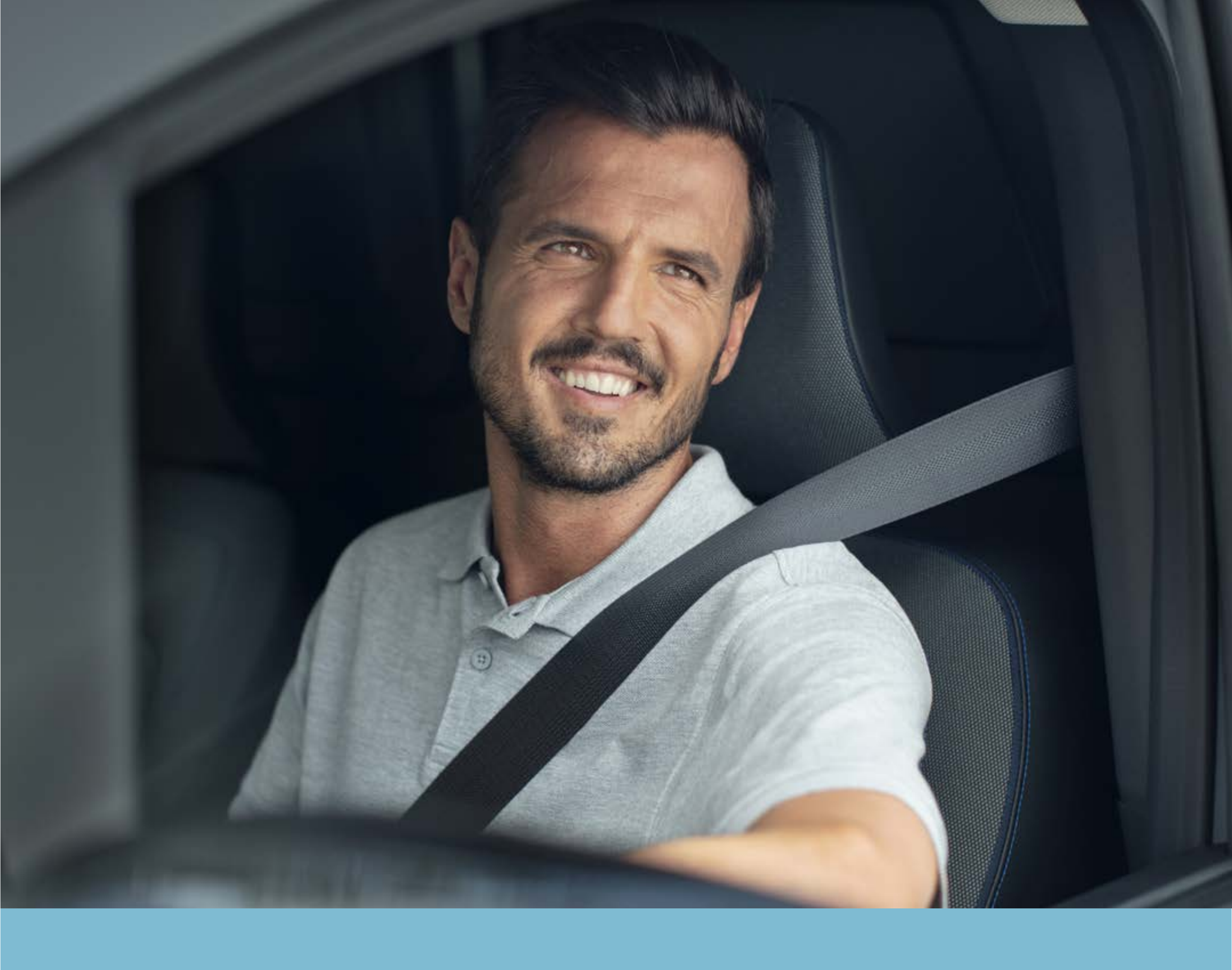

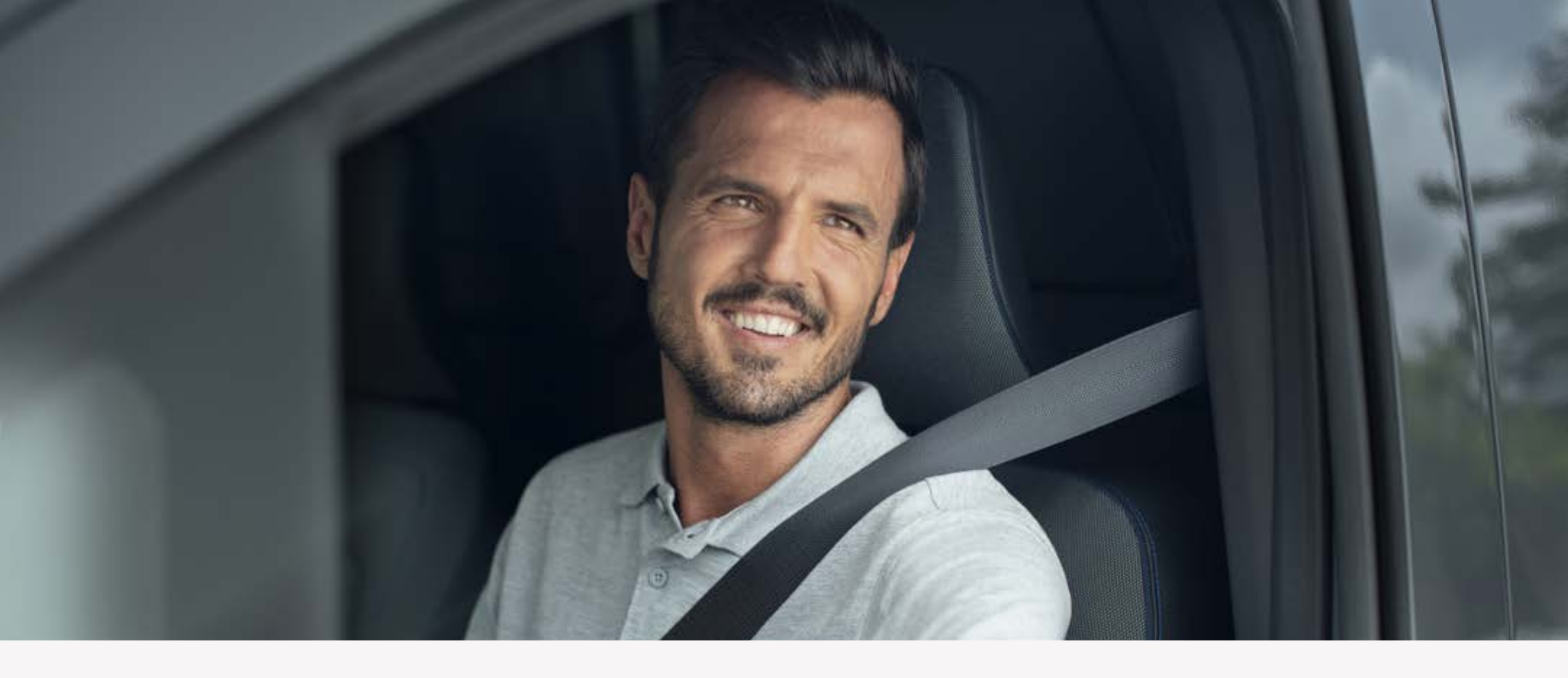

Przed przystąpieniem do parowania aplikacji NissanConnect Services z samochodem, należy aktywować system multimedialny znajdujący się w środkowej części deski rozdzielczej.

Po uruchomieniu samochodu na ekranie pojawi się komunikat informujący o gromadzeniu danych.

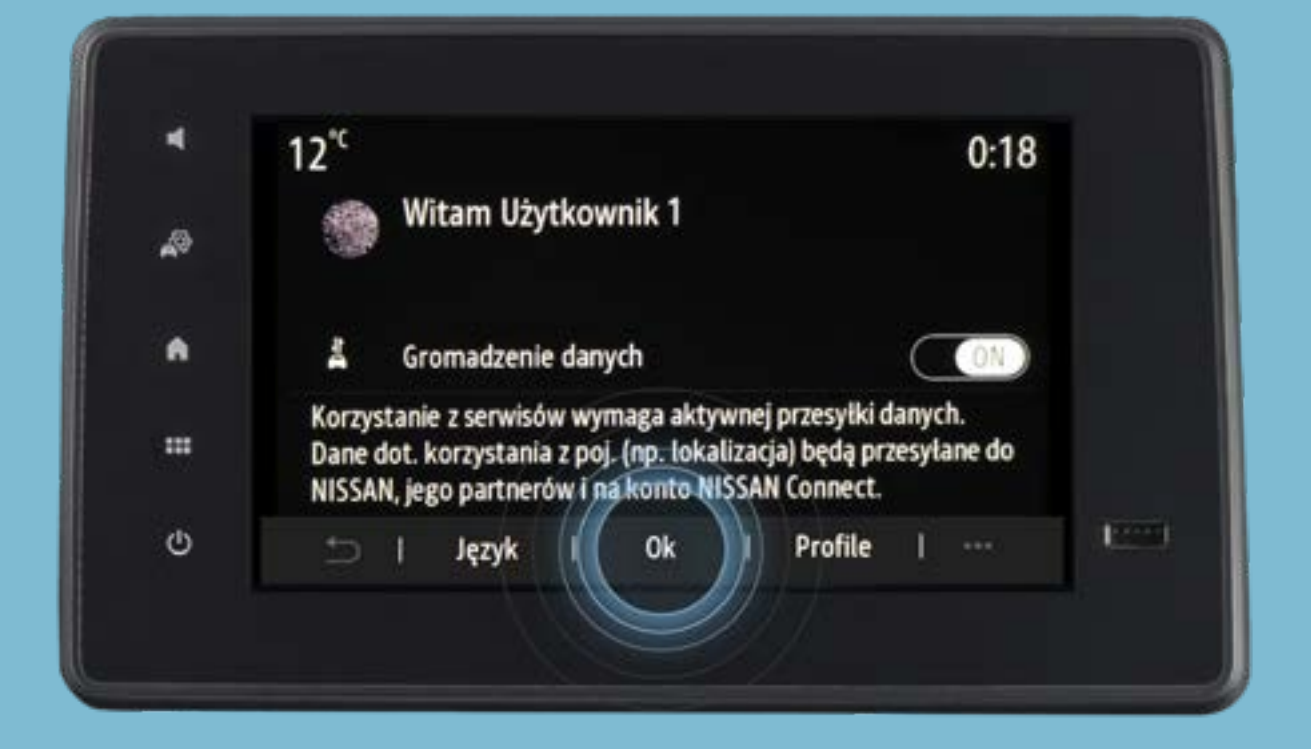

#### Upewnij się że usługa gromadzenia danych jest włączona [ON] i naciśnij przycisk [Ok].

System został aktywowany. W górnej części ekranu pojawi się ikona aktywnego połączenia.

Zdjęcia i opisy mają wyłącznie

#### charakter informacyjny i mogą różnić

#### się w zależności od wersji i roku

#### modelowego pojazdu.

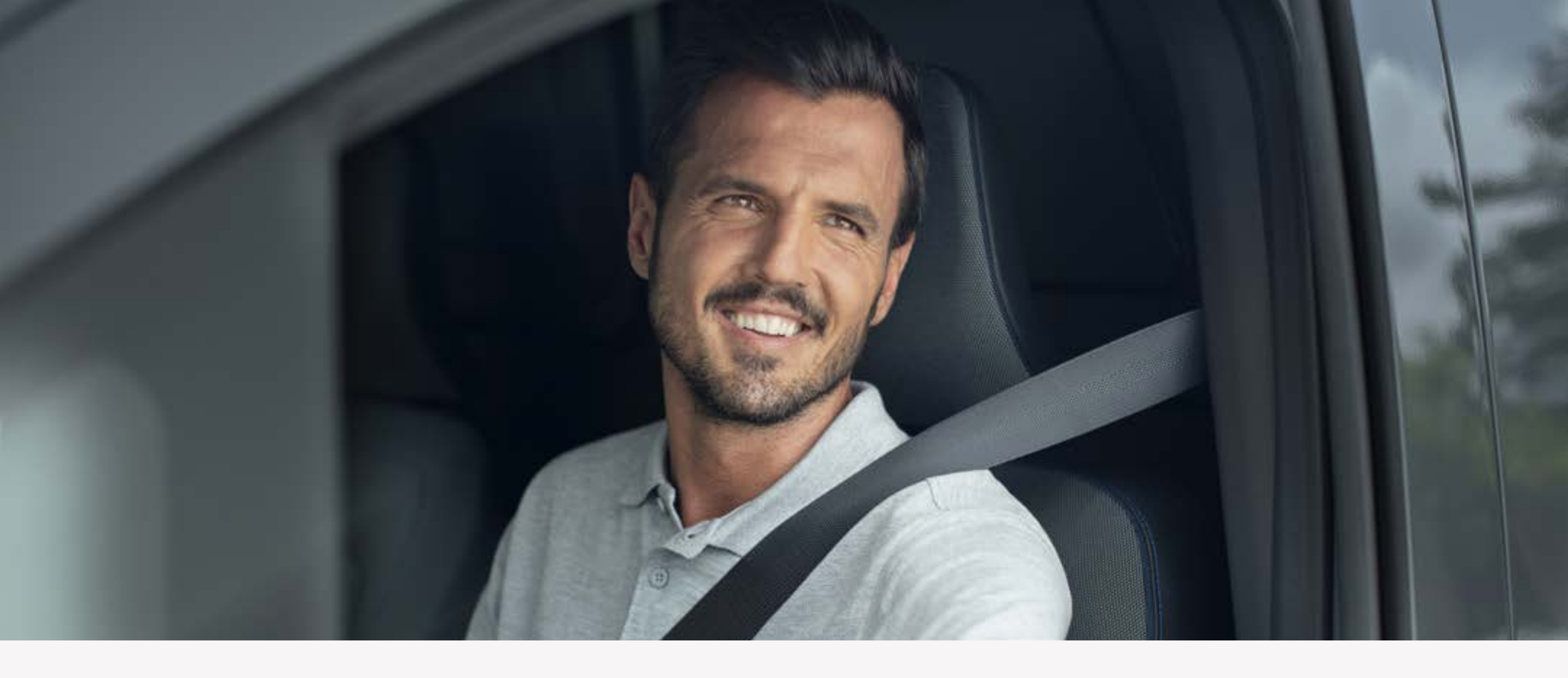

Upewnij się że usługa gromadzenia danych

#### jest włączona [ON] i naciśnij przycisk [Ok].

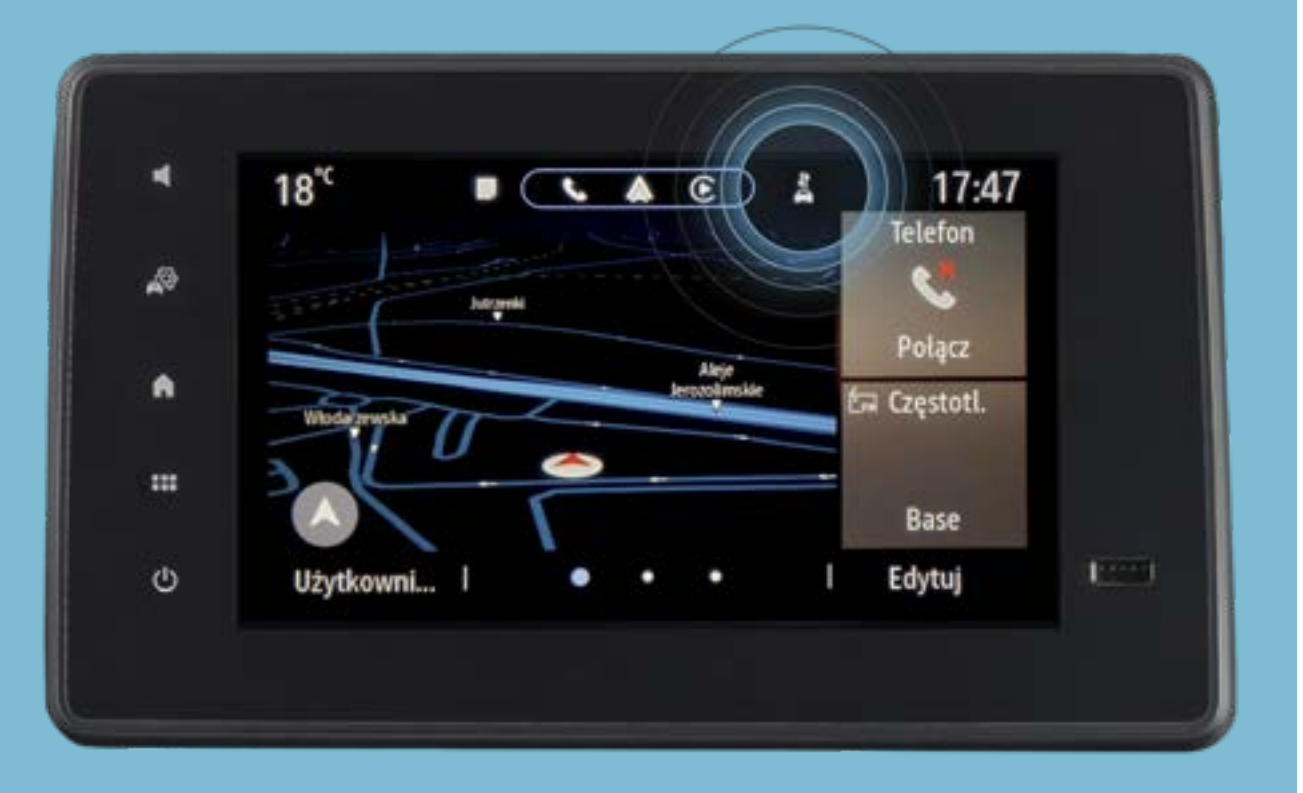

System został aktywowany. W górnej części ekranu pojawi się ikona aktywnego połączenia.

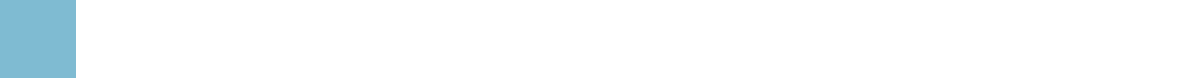

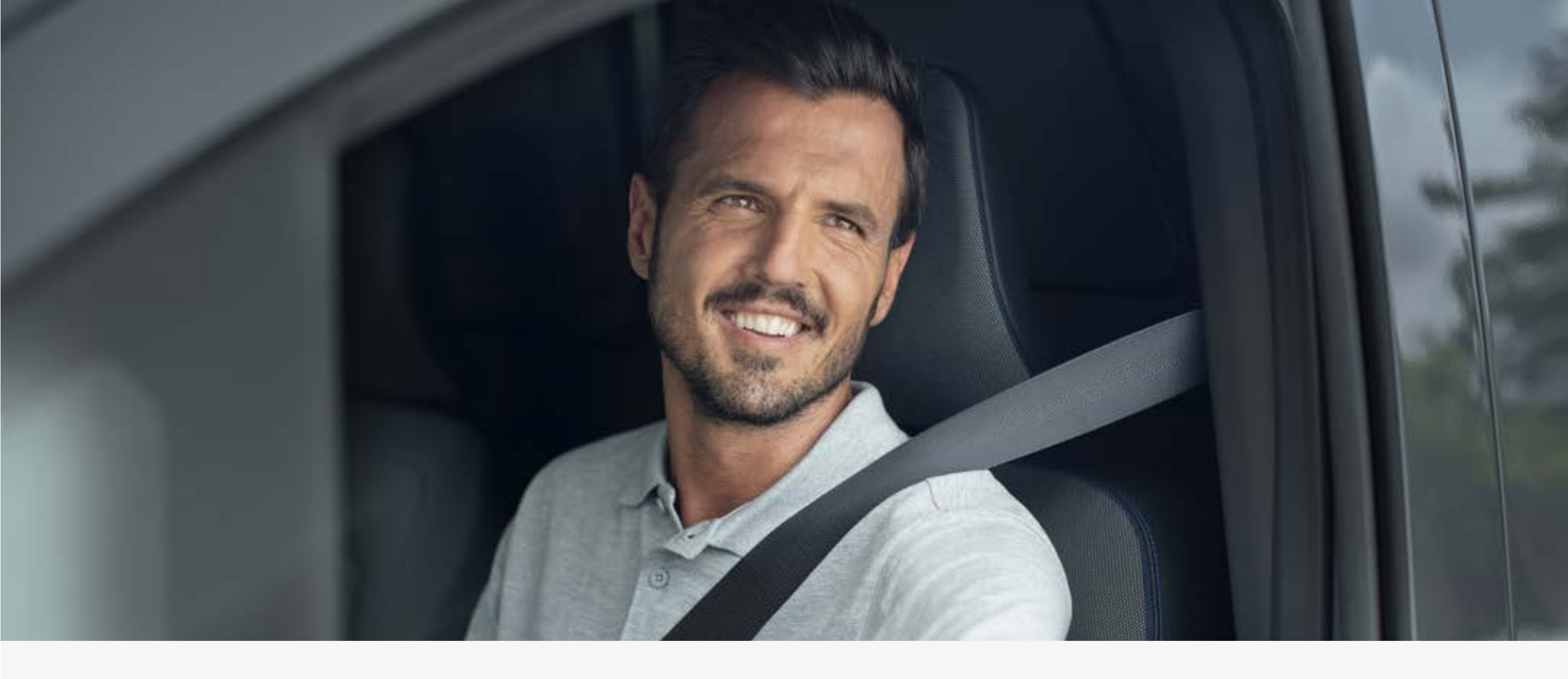

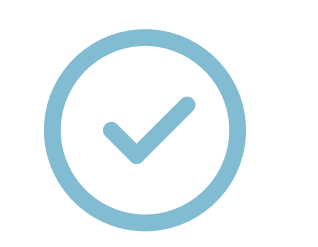

Jeśli komunikat na ekranie początkowym

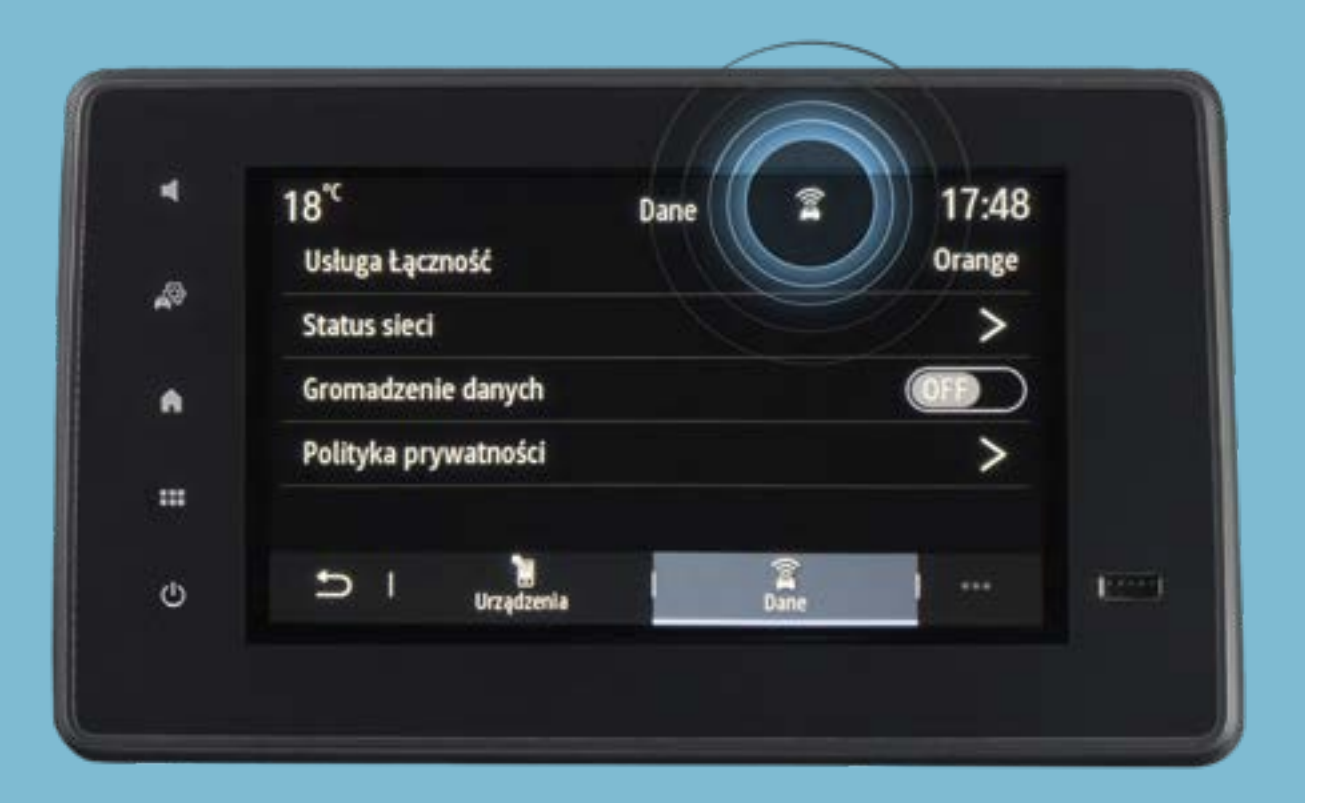

został pominięty i gromadzenie danych jest wyłączone należy nacisnąć ikonę połączenia znajdującą się w górnej części ekranu.

Następnie włączyć opcję gromadzenia danych [ON].

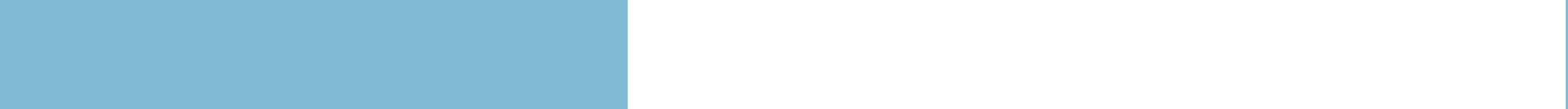

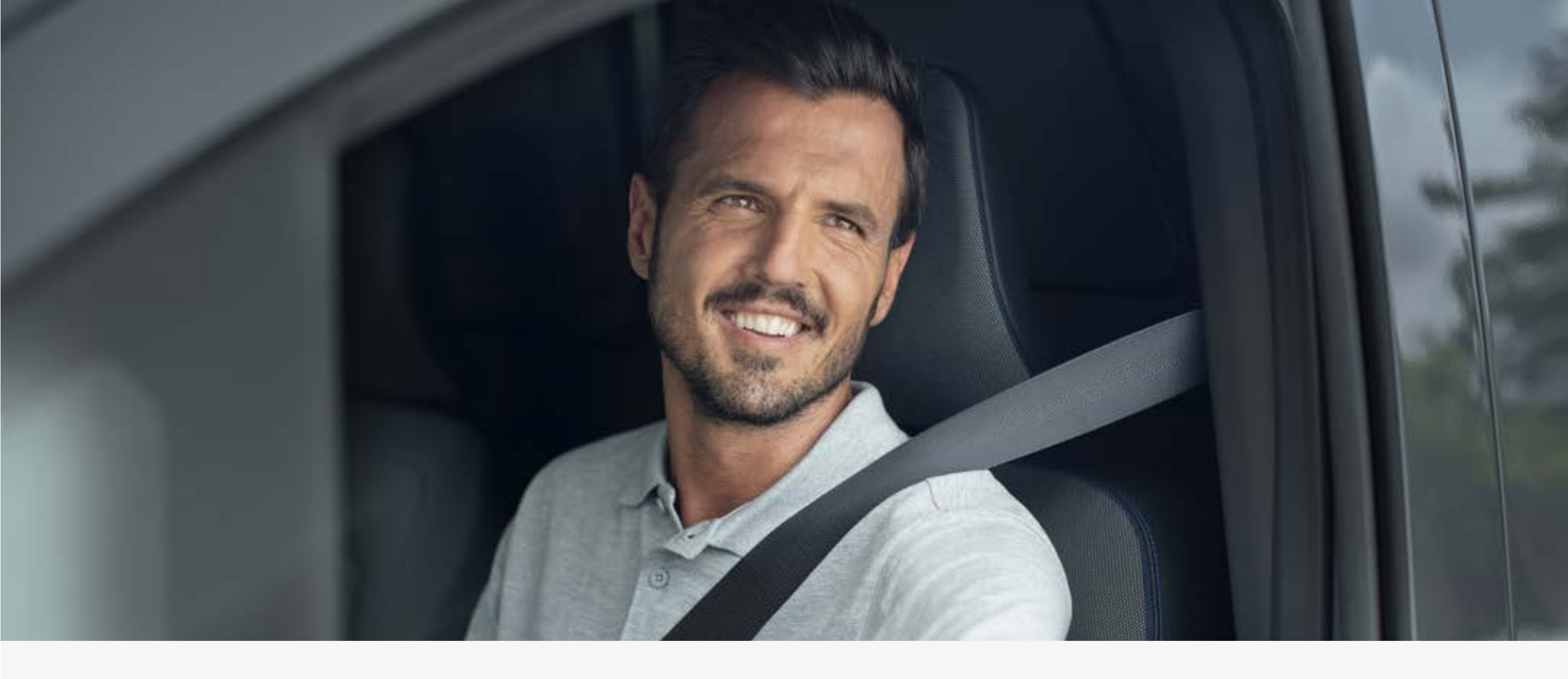

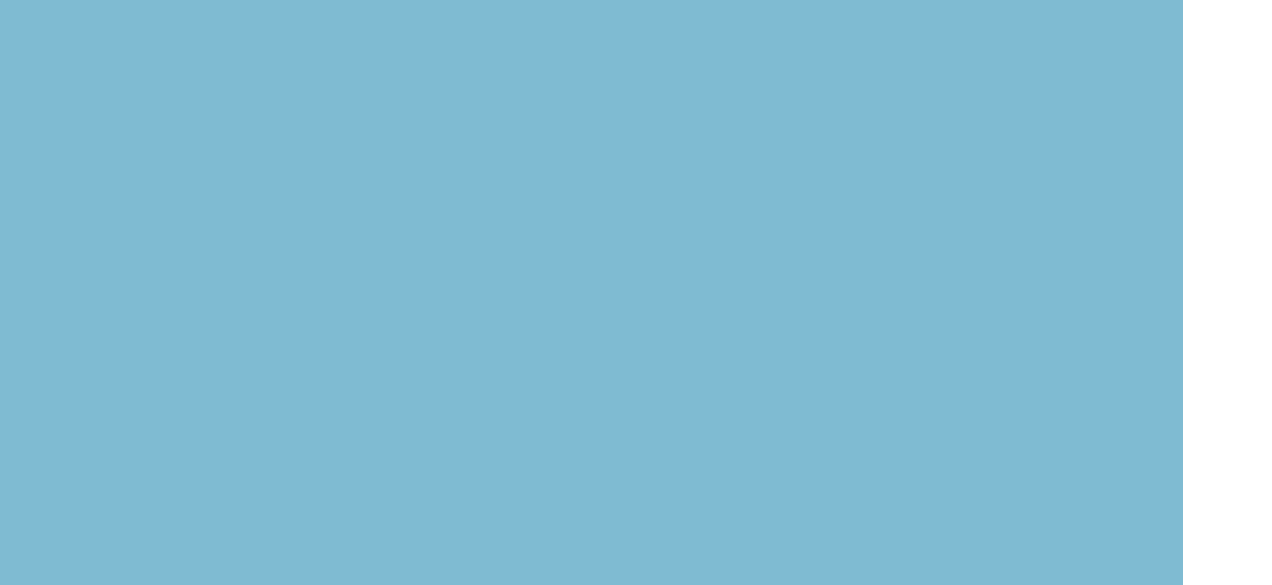

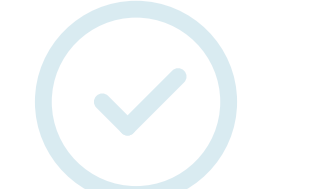

Jeśli komunikat na ekranie początkowym został pominięty i gromadzenie danych jest wyłączone należy nacisnąć ikonę połączenia znajdującą się w górnej części ekranu.

18°C 17:47 Dane Orange Usługa Łączność æ Status sieci Gromadzenie danych A Polityka prywatności = Dane Urządzenia 5 In second Φ

Następnie włączyć opcję gromadzenia danych [ON].

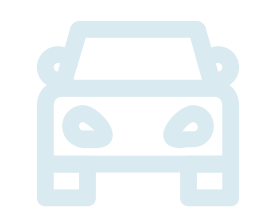

Naciśnij przycisk [Ok]. Usługa została aktywowana.

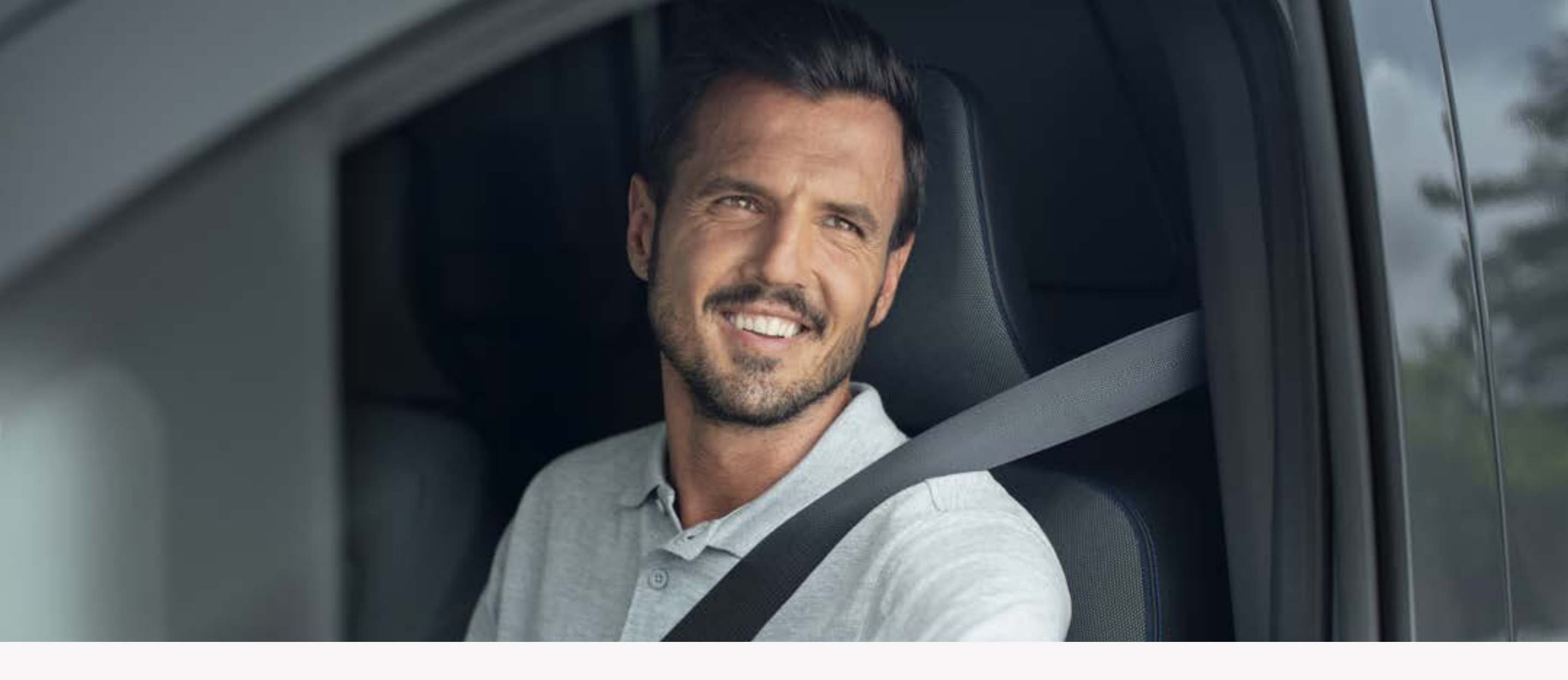

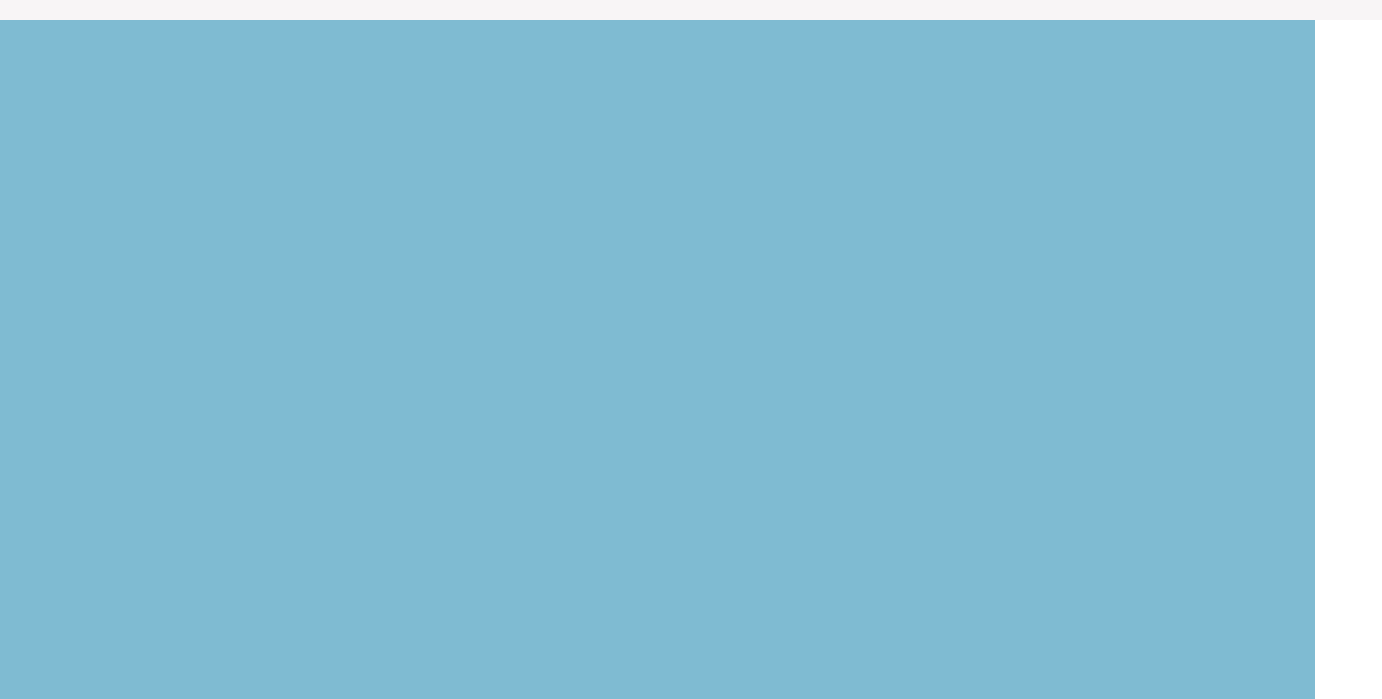

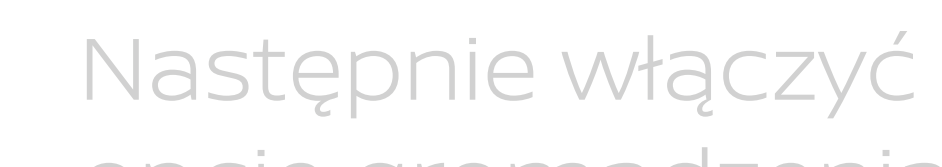

opcję gromadzenia danych [ON].

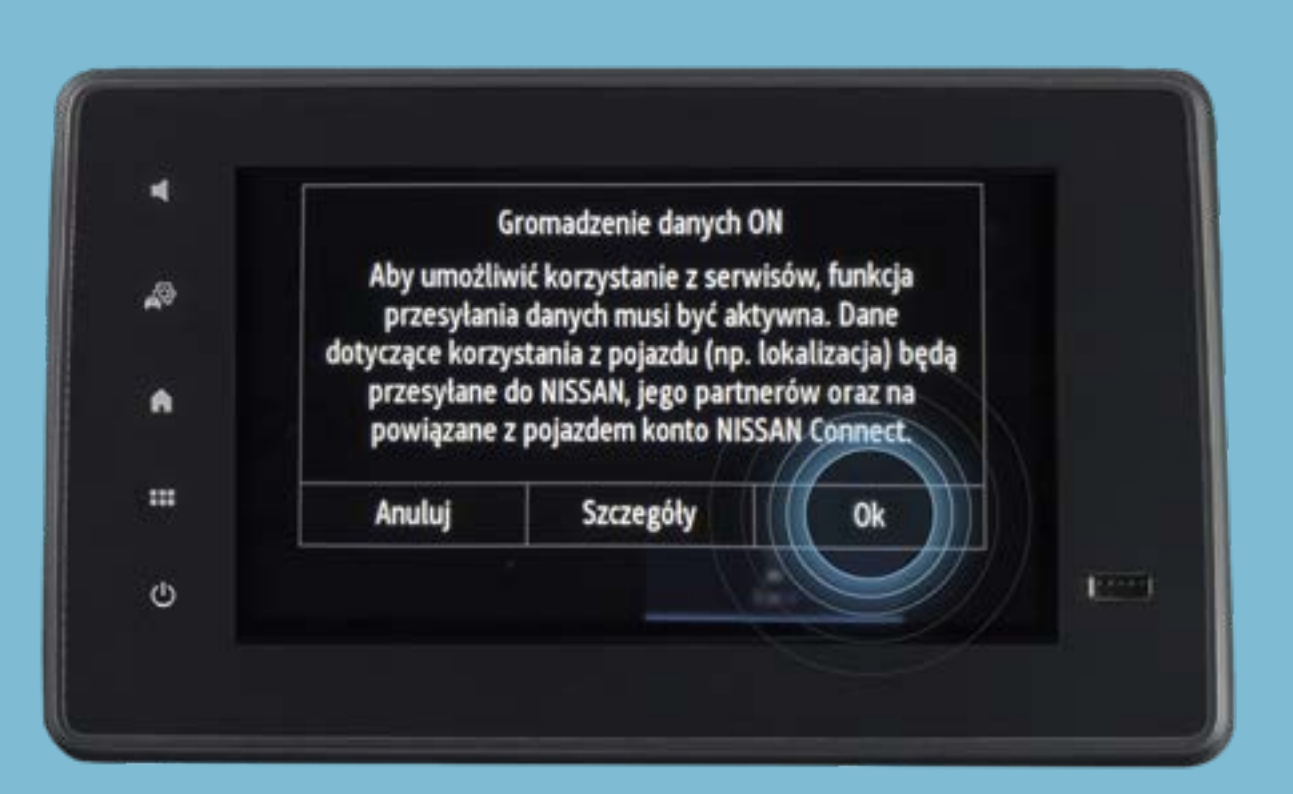

# Naciśnij przycisk [Ok]. Usługa została aktywowana.

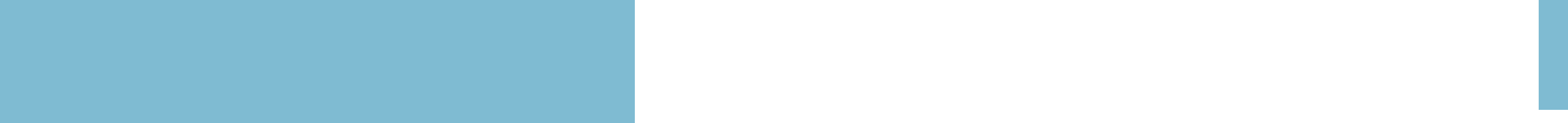

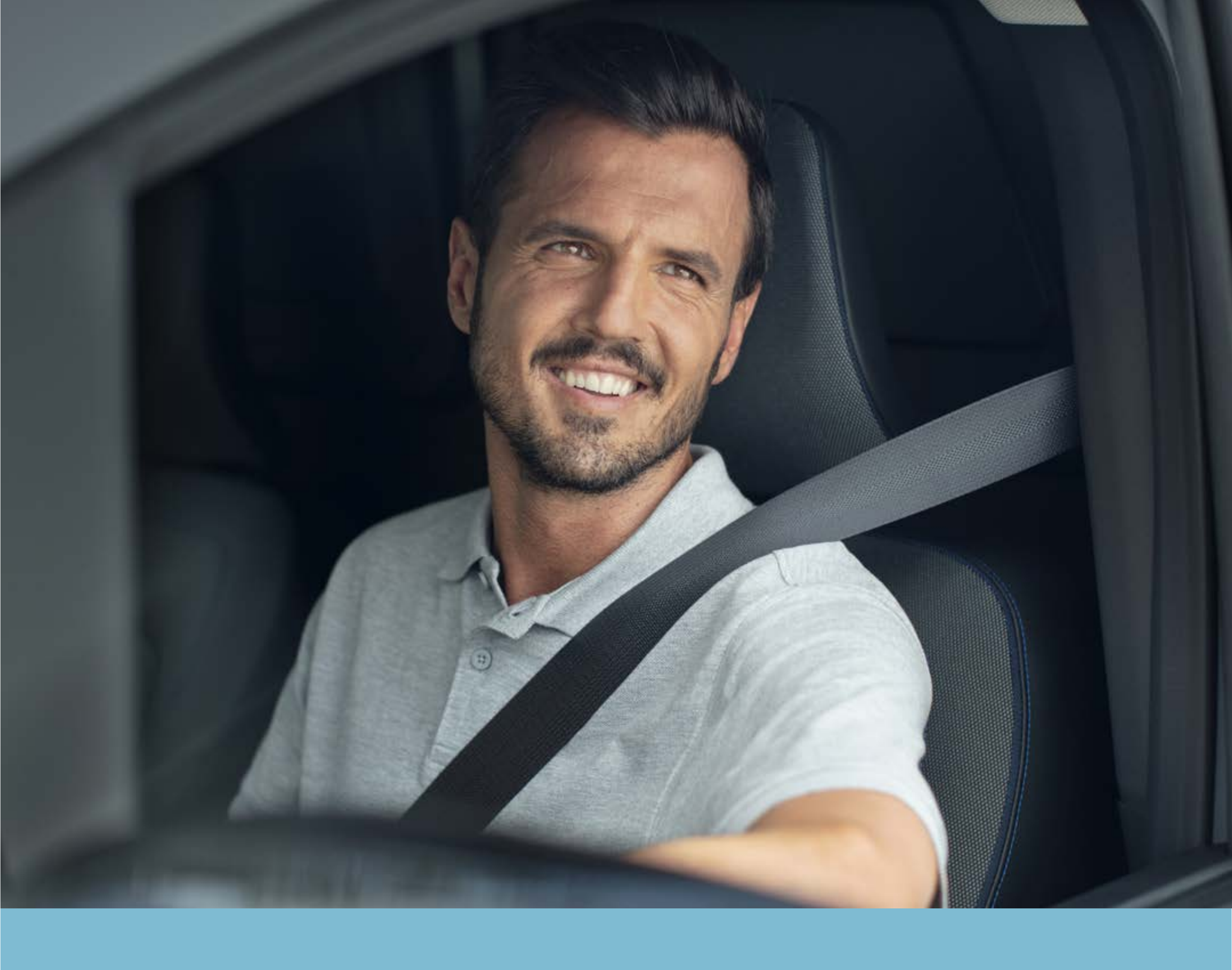

## Krok 2: Pobierz aplikację NissanConnect Services

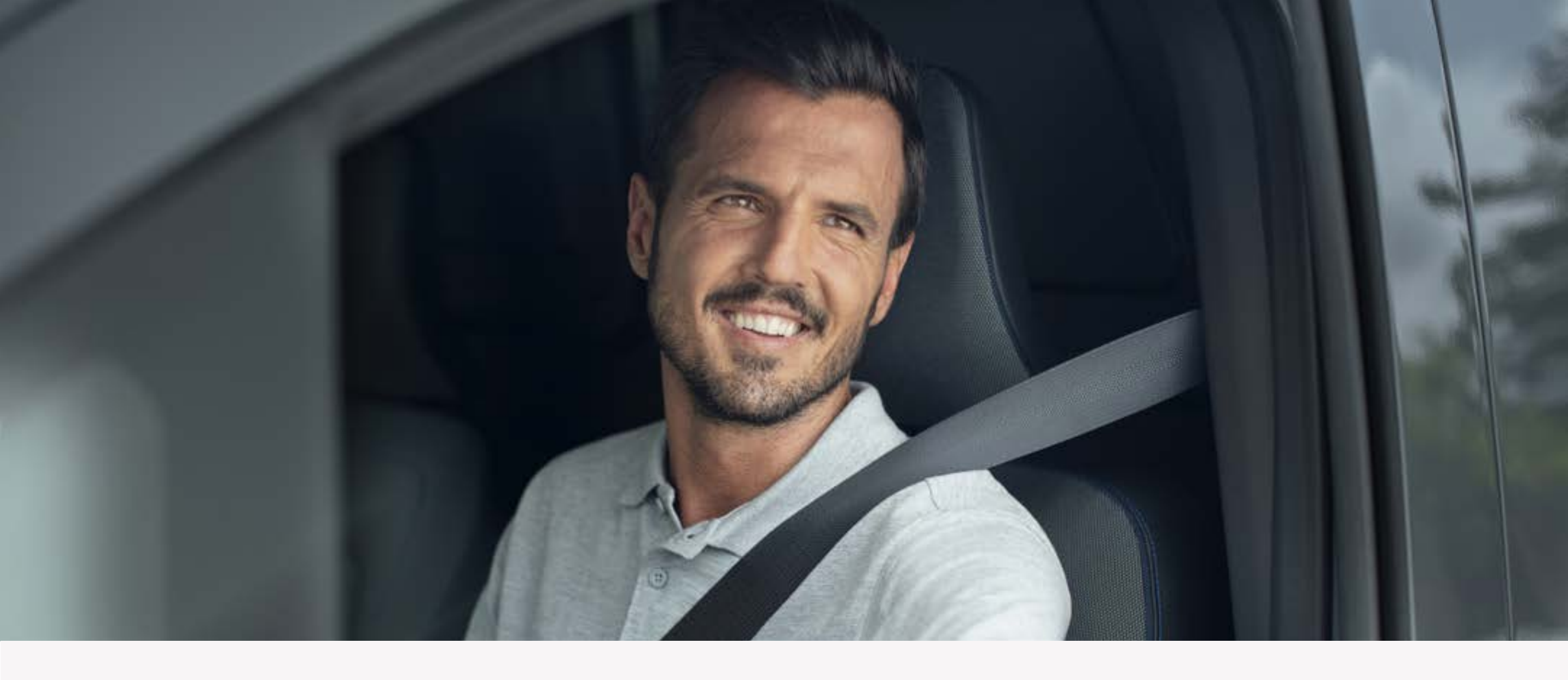

## **Krok 2:** Pobierz aplikację NissanConnect Services

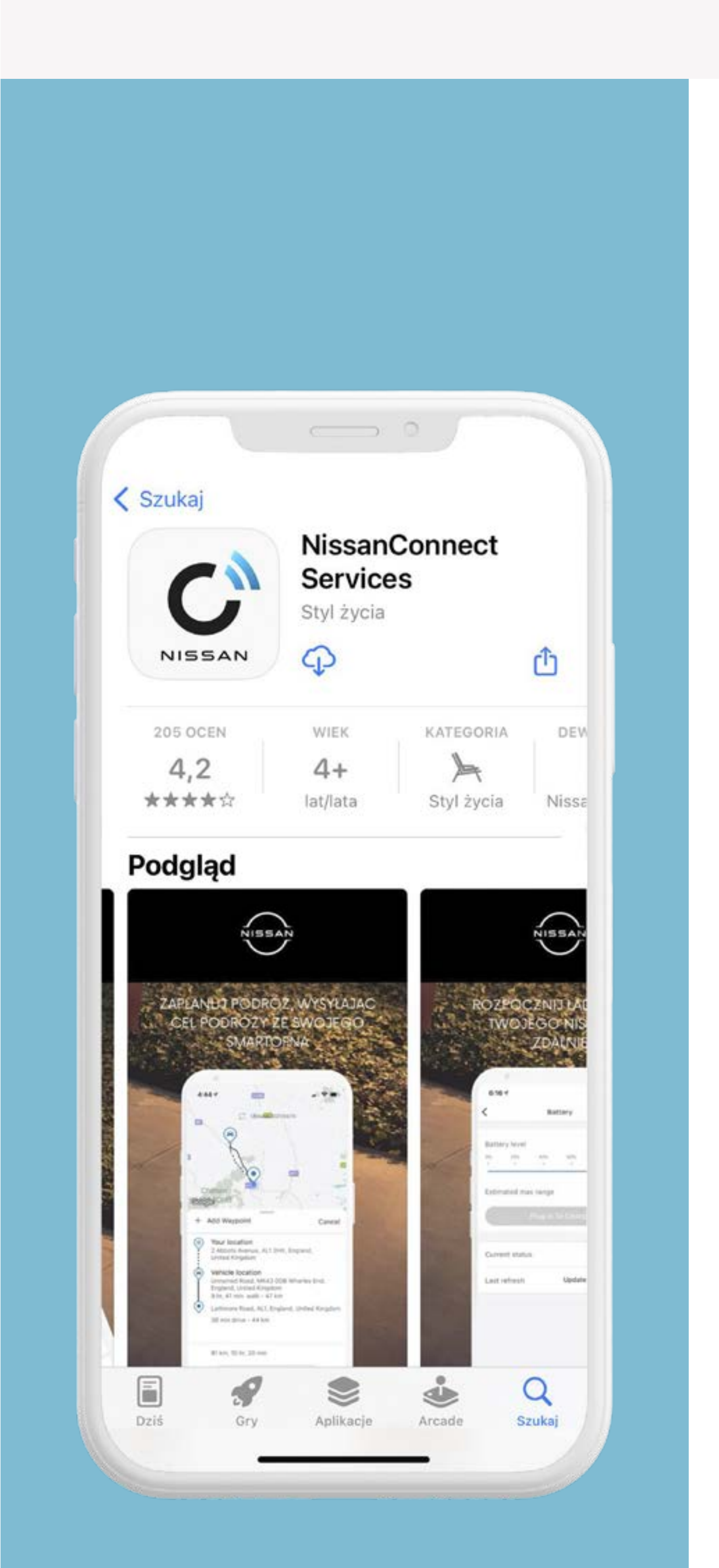

Sprawdź czy Twój Nissan jest kompatybilny z aplikacją NissanConnect Services na stronie

#### <u>www.nissan.pl</u>

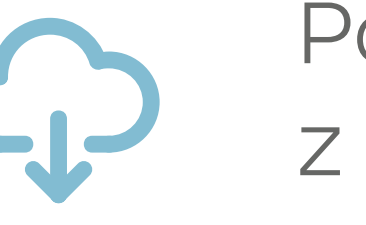

Pobierz aplikację z App Store, Google Play

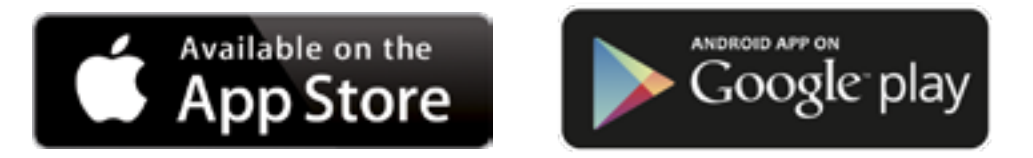

#### lub zeskanuj kod QR.

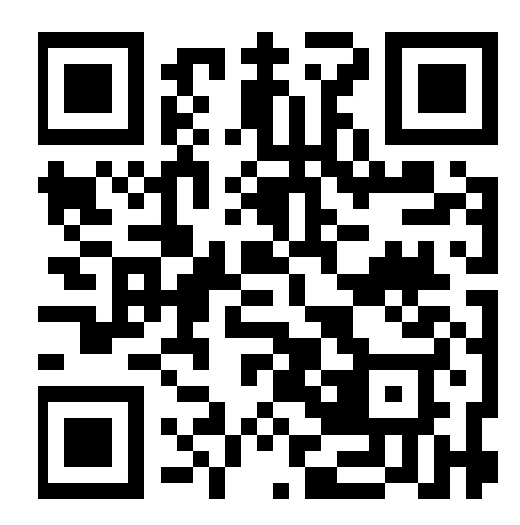

#### Zdjęcia i opisy mają wyłącznie

#### charakter informacyjny.

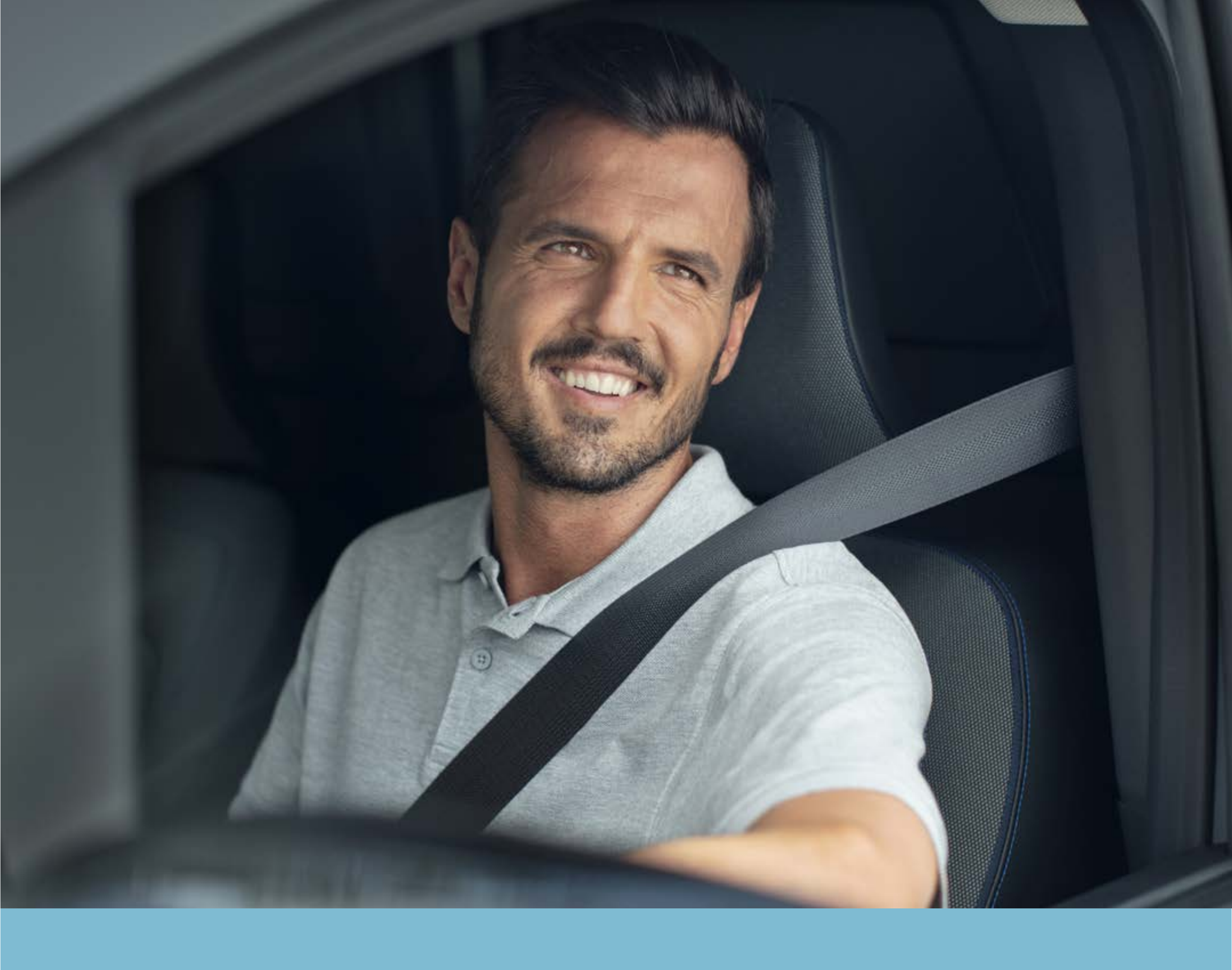

## Krok 3: Skonfiguruj konto NissanConnect Services

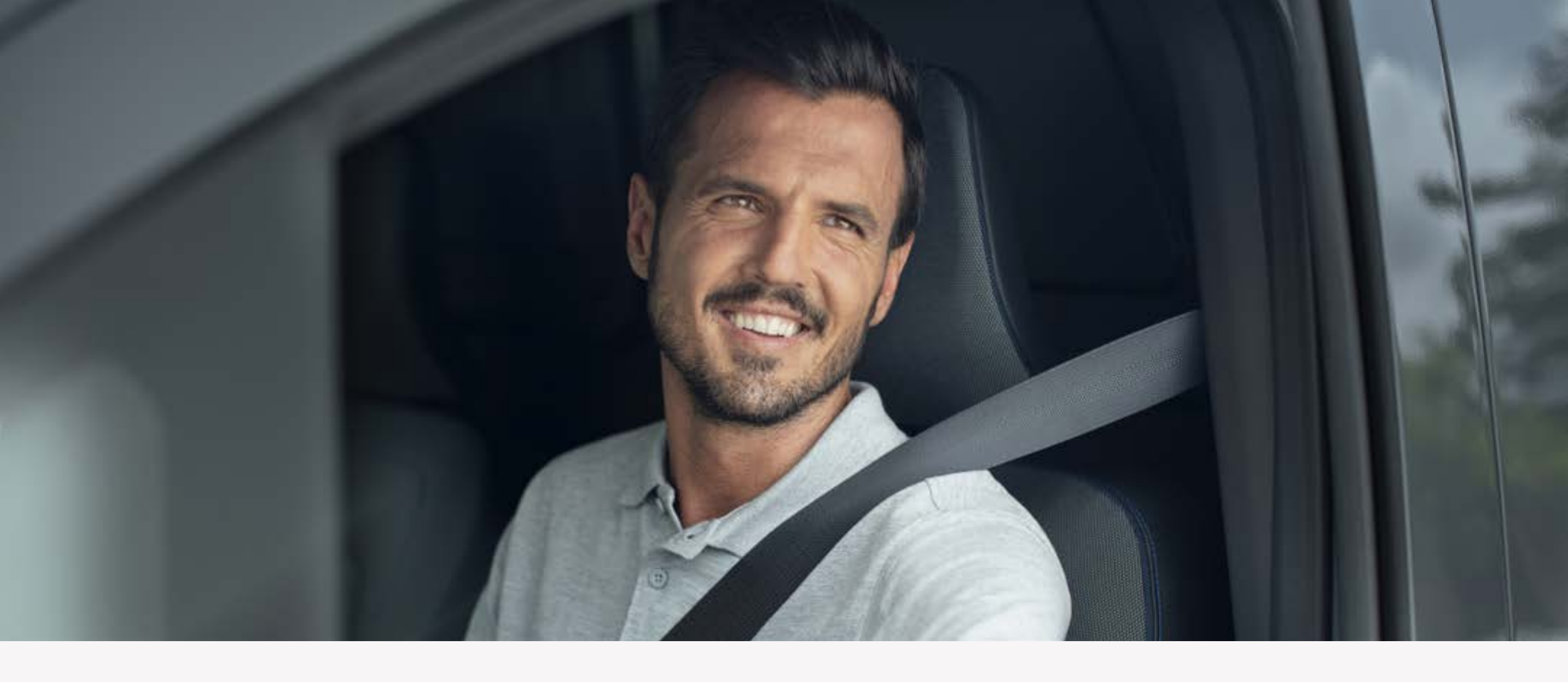

## **Krok 3:** Skonfiguruj konto NissanConnect Services

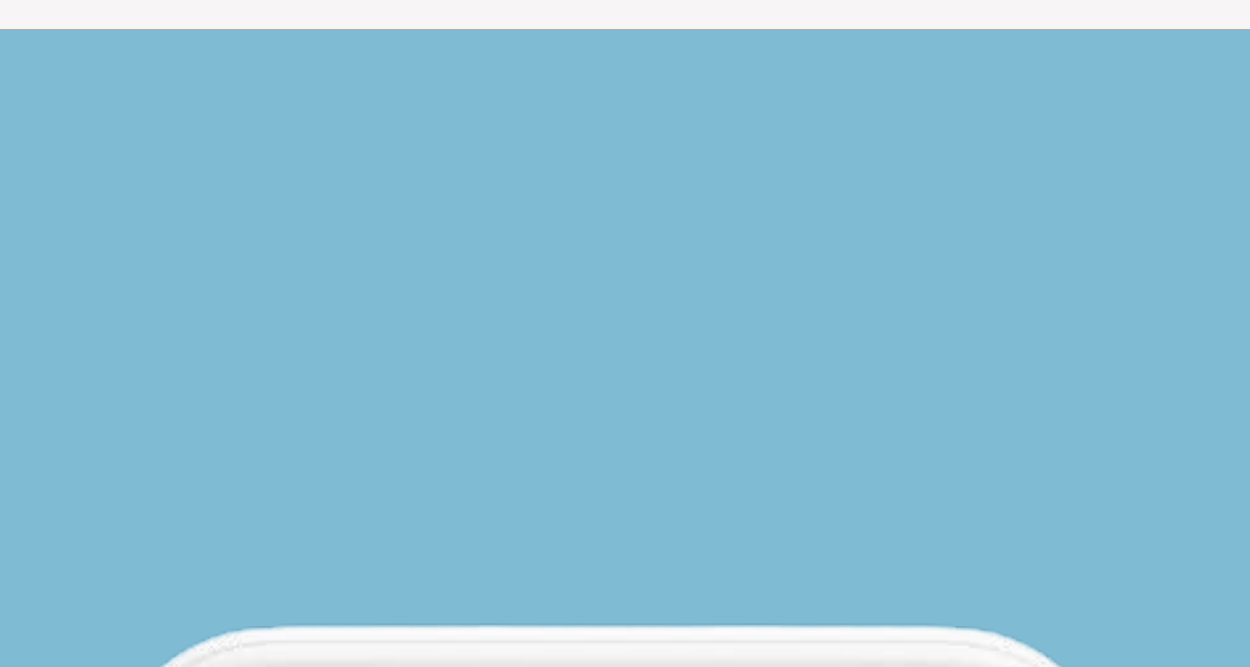

|                                      | ••                                                                                        |
|--------------------------------------|-------------------------------------------------------------------------------------------|
| Twoje info<br>ułatwieni<br>uzyskania | ormacje zostaną użyte w celu<br>ia bezpiecznego logowania i<br>dostępu do danych pojazdu. |
| nię                                  |                                                                                           |
| lazwisko                             |                                                                                           |
| dres e-mail                          |                                                                                           |
| otwierdź adr                         | es e-mail                                                                                 |
| lasło                                |                                                                                           |
|                                      | Dalej                                                                                     |
|                                      |                                                                                           |
|                                      |                                                                                           |

#### Zaloguj się do swojego konta lub zarejestruj, aby utworzyć nowe.

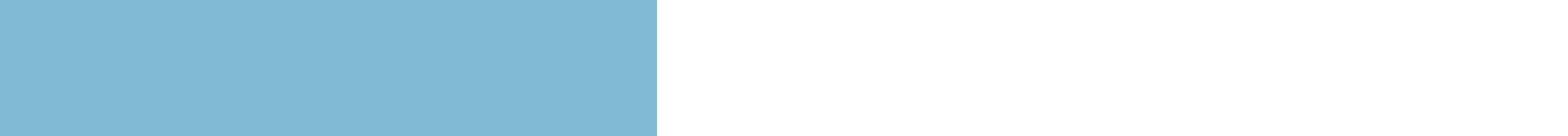

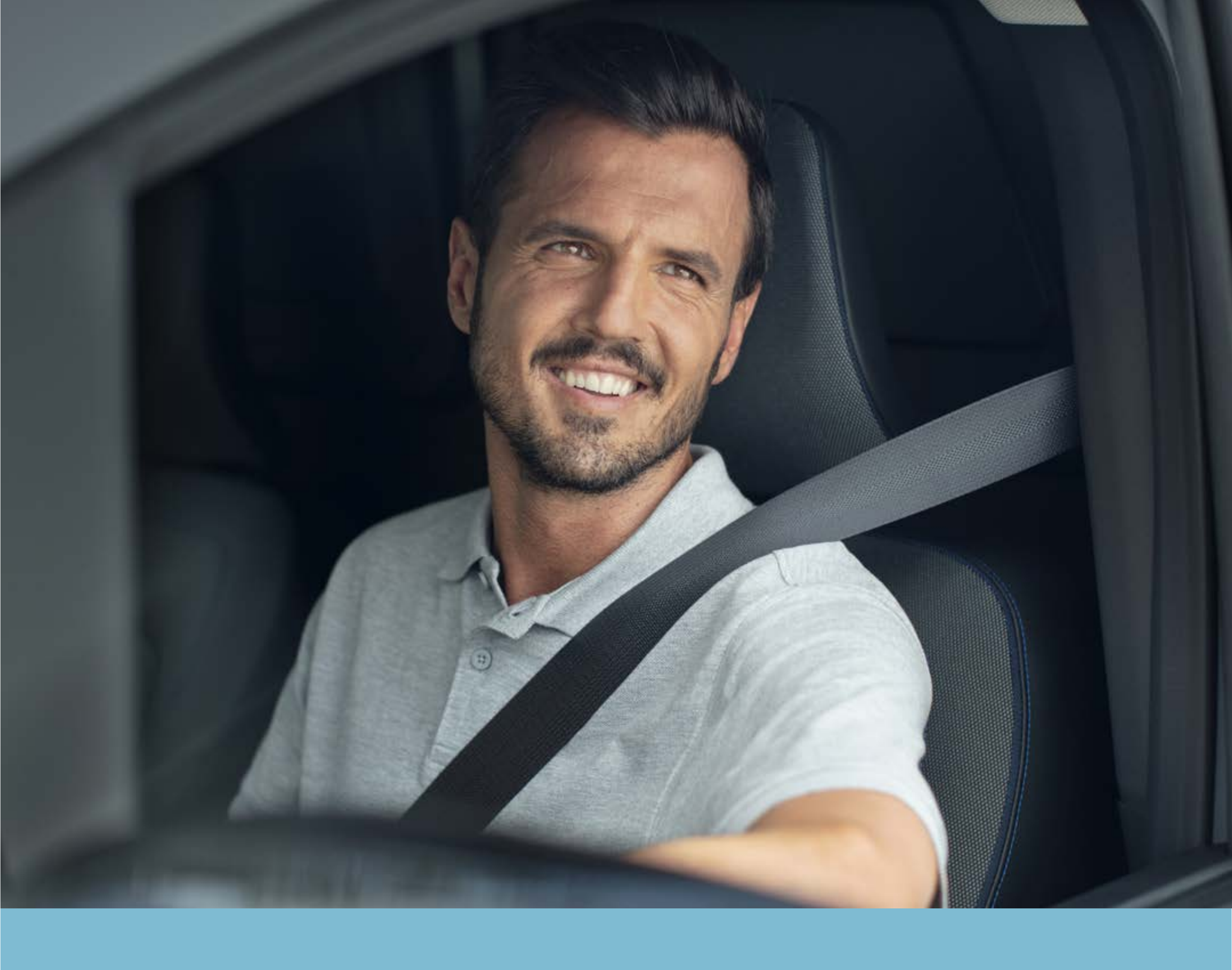

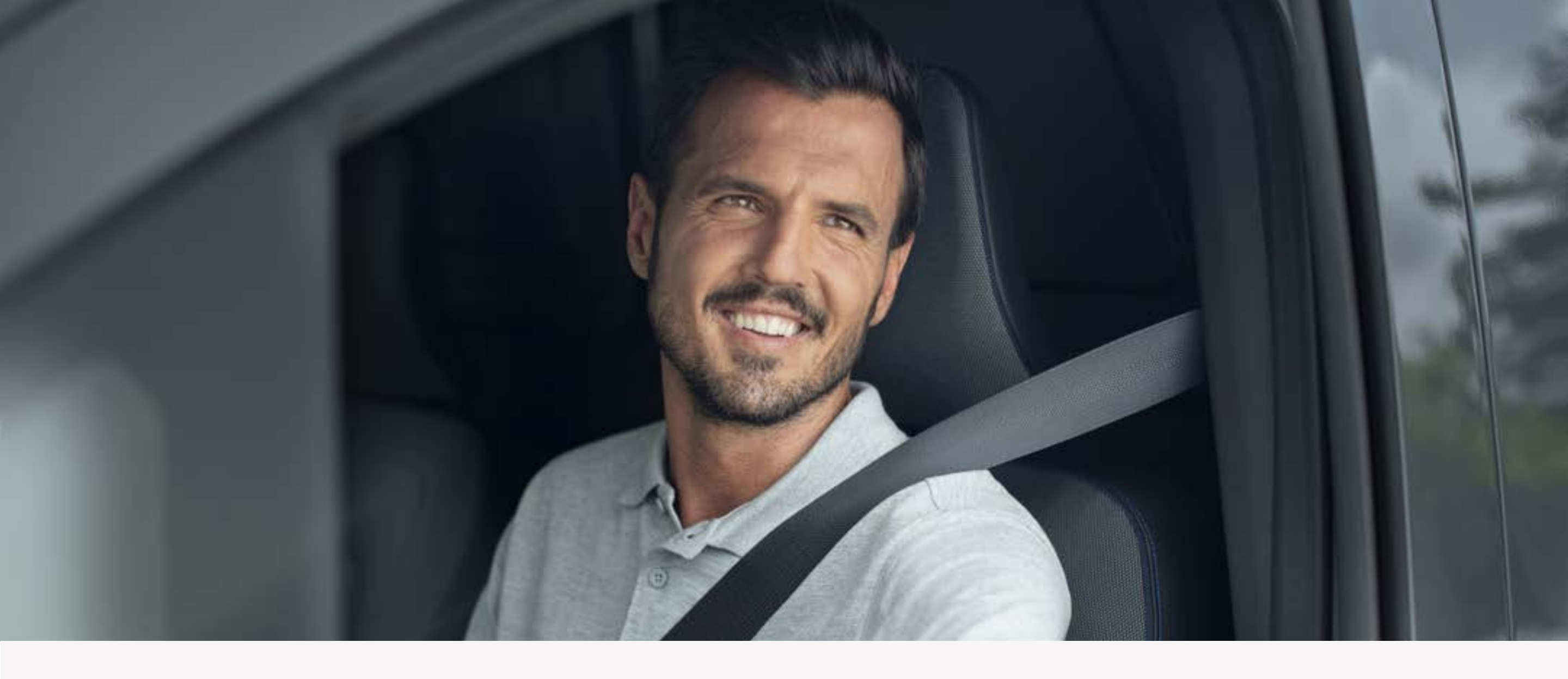

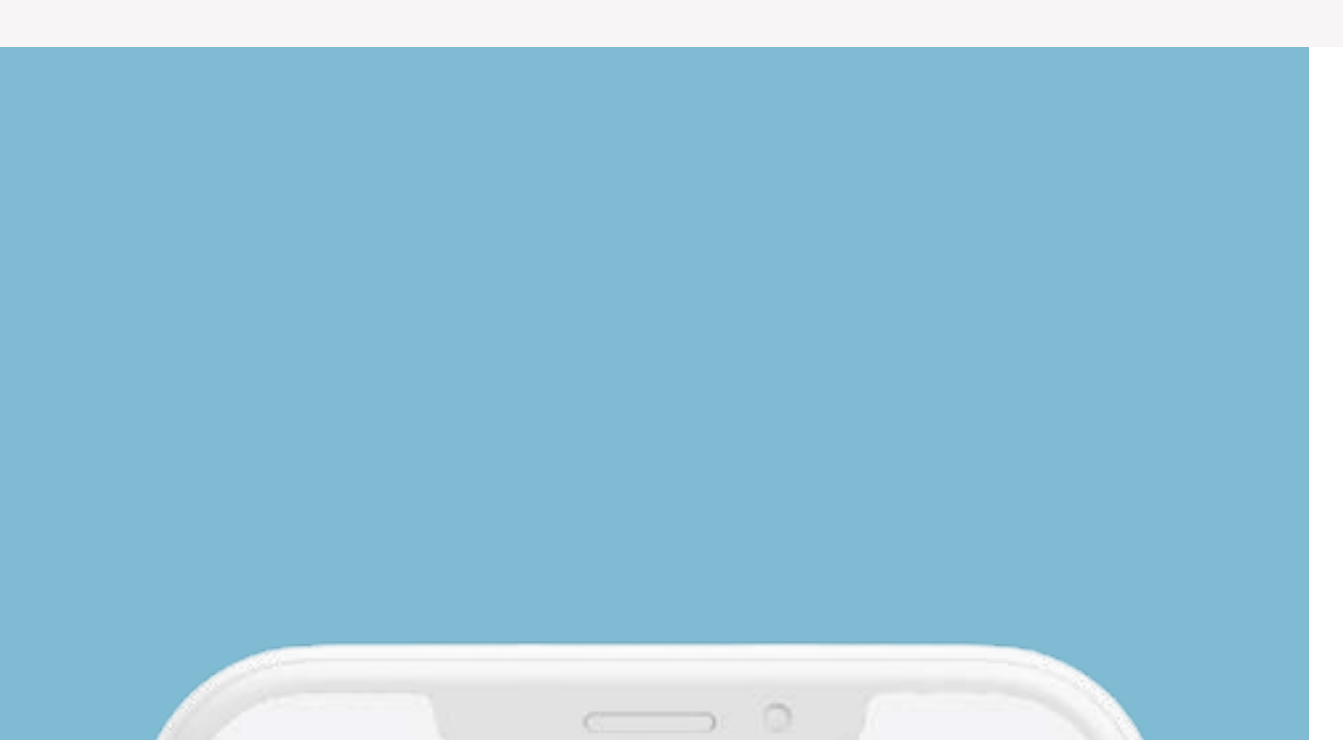

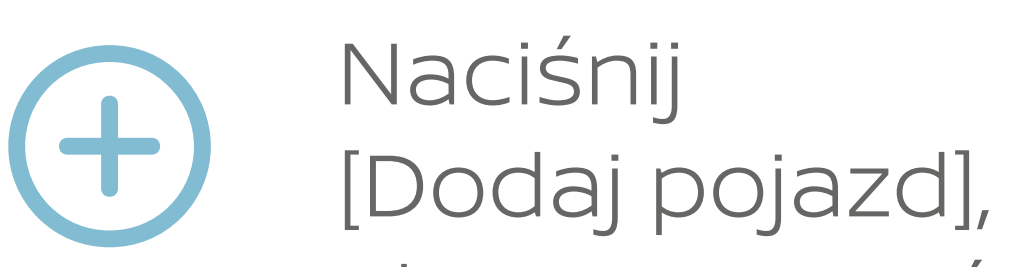

#### NissanConnect

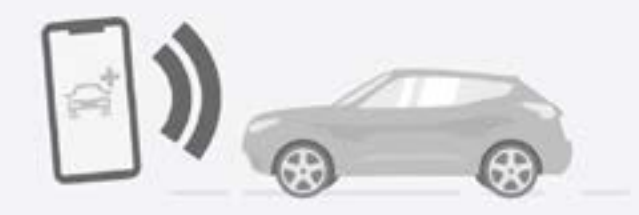

Dodaj pojazd, aby rozpocząć

Sparuj pojazd z aplikacją, aby w pełni korzystać z usług NissanConnect.

|       |    | odaj Pojaz | zd |   |
|-------|----|------------|----|---|
| S 0 2 |    |            |    |   |
|       | 81 | Ω          |    | ° |

#### aby rozpocząć.

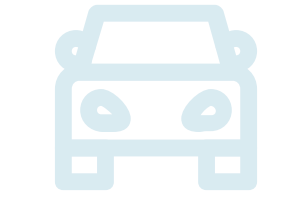

Dodaj swój pojazd wpisując numer VIN (możesz go zeskanować lub wpisać ręcznie) i naciśnij przycisk [Dalej].

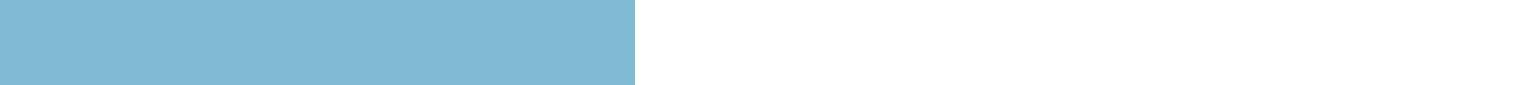

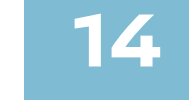

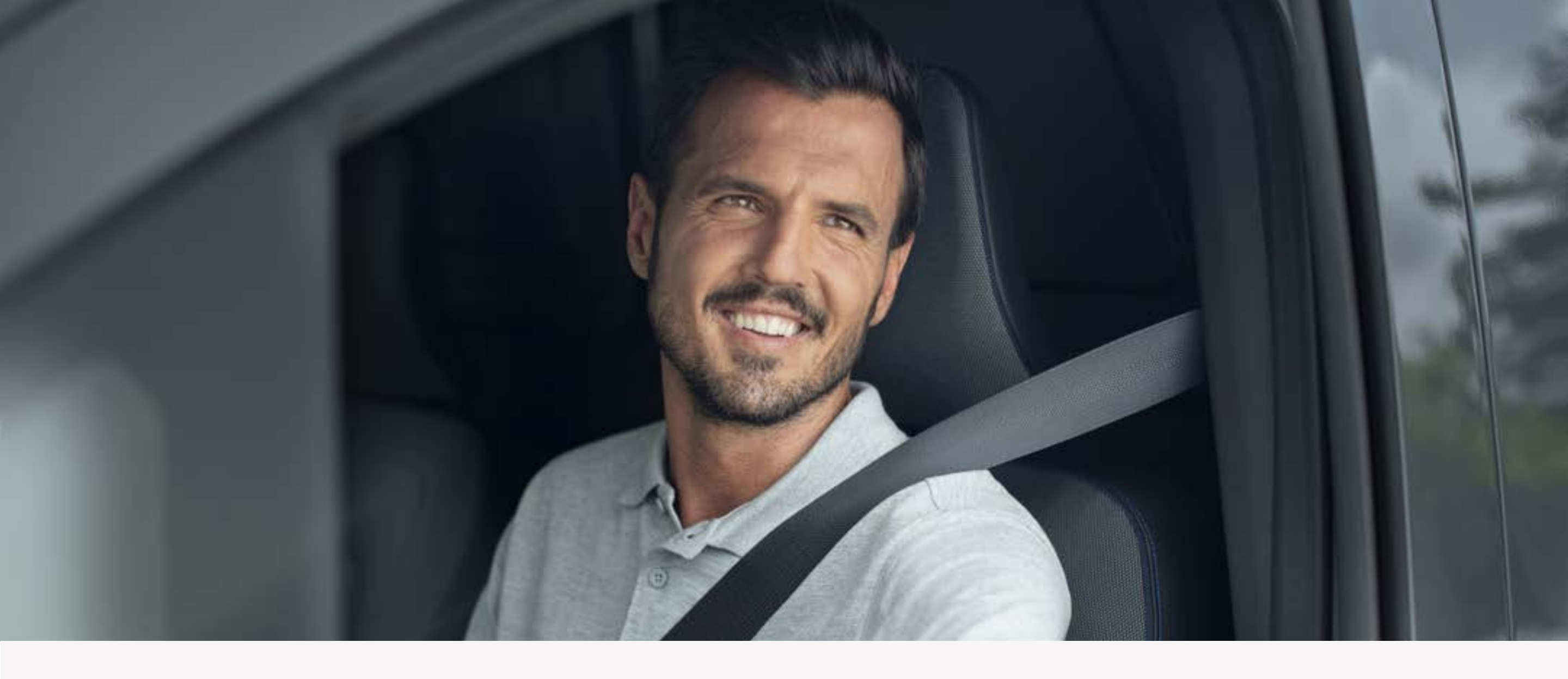

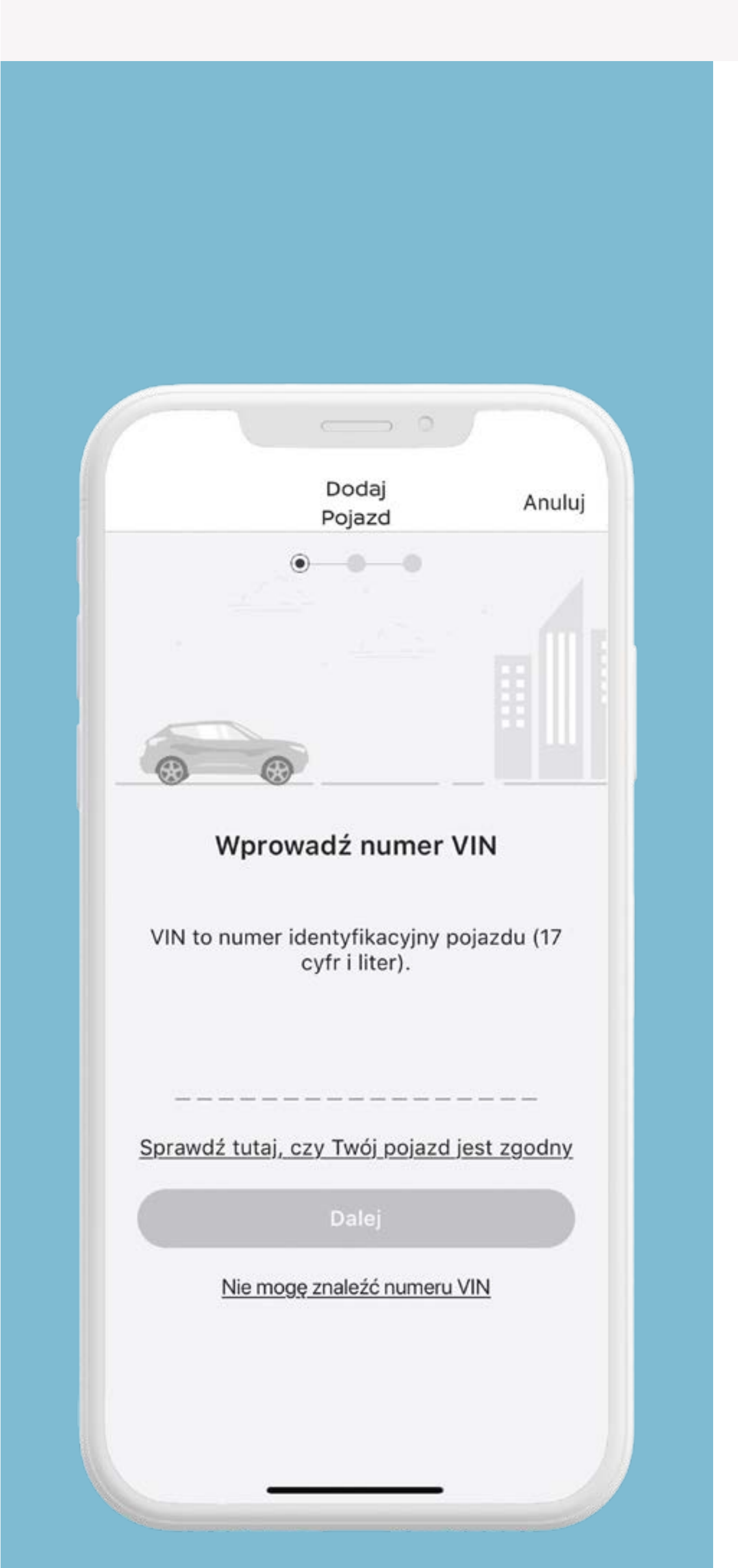

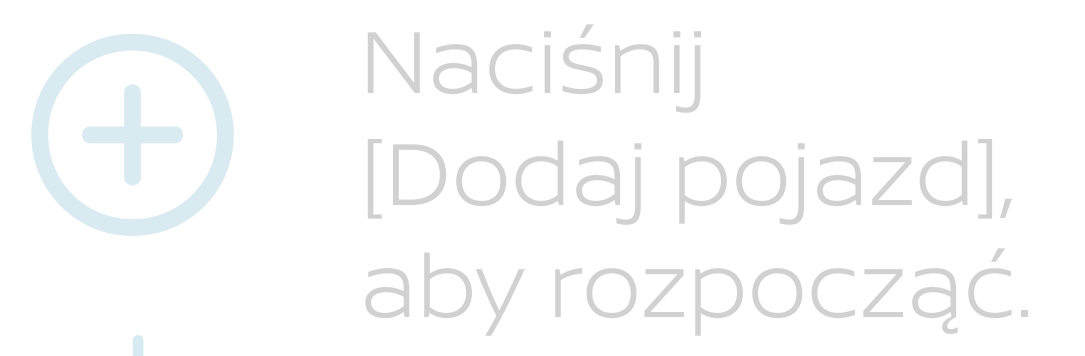

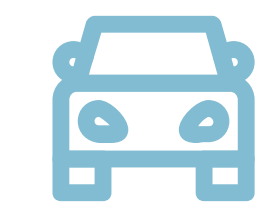

Dodaj swój pojazd wpisując numer VIN (możesz go zeskanować lub wpisać ręcznie) i naciśnij przycisk [Dalej].

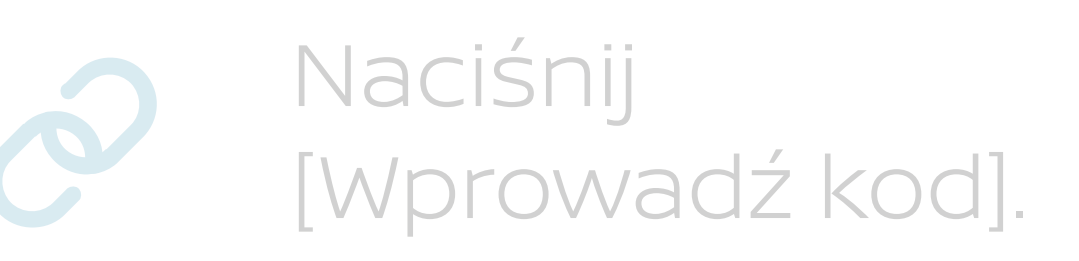

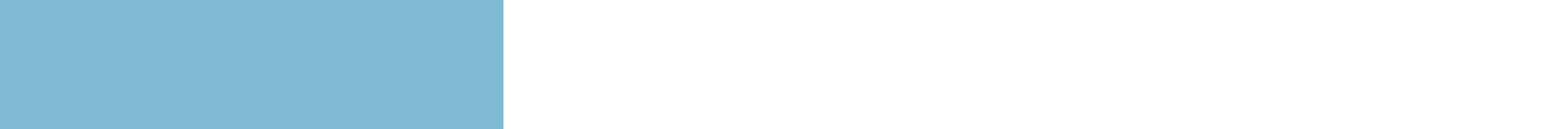

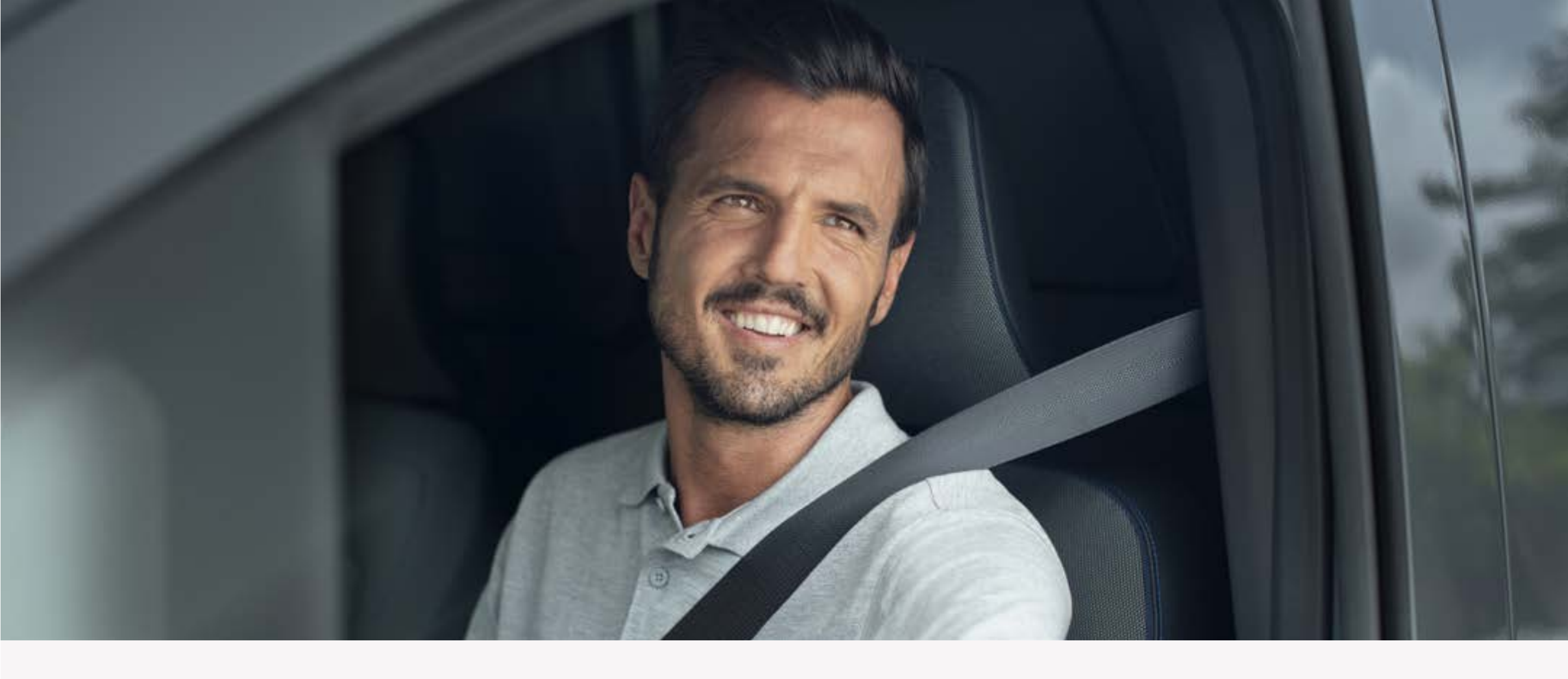

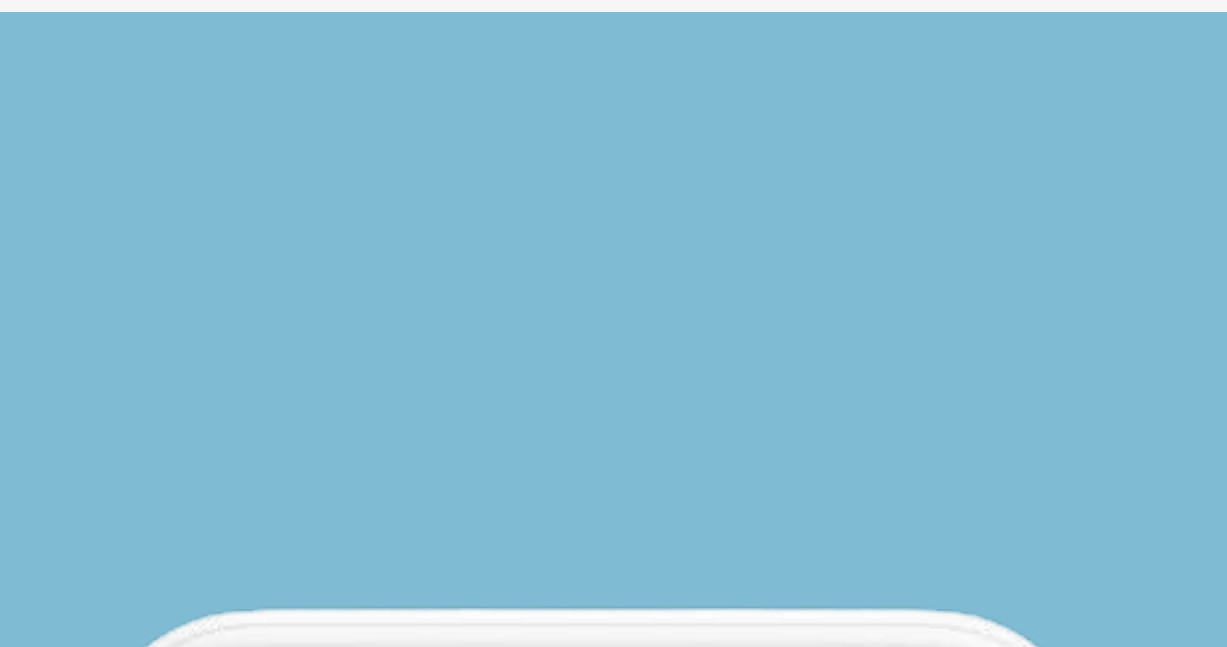

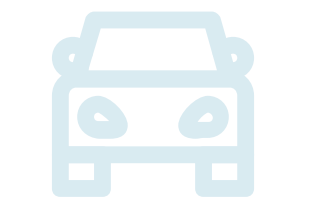

Dodaj swój pojazd wpisując numer VIN (możesz go zeskanować lub wpisać ręcznie) i naciśnij przycisk [Dalej].

|                                            | Dodai Poiazd                                       | Anului                 |
|--------------------------------------------|----------------------------------------------------|------------------------|
|                                            |                                                    | , indiaj               |
|                                            | <b>0</b>                                           |                        |
|                                            | EC                                                 |                        |
| Get                                        | Your Car Pairing Co                                | de                     |
| <b>KROK1 –</b> Uru<br>pobierania dar       | chom pojazd. Potwierdź<br>nych.                    | włączenie              |
| KROK2 – Nac                                | ciśnij "Wprowadź kod" p                            | ooniżej.               |
| KROK3 - Zos                                | stanie wyświetlony kod j                           | parowania              |
| na ekranie poj<br>na następnej s<br>minut. | azdu. Wprowadź kod do<br>stronie. Kod jest ważny p | o aplikacji<br>orzez 5 |
|                                            | Enter Code                                         |                        |
|                                            |                                                    |                        |
|                                            |                                                    |                        |
|                                            |                                                    |                        |
|                                            |                                                    |                        |

Ó

Naciśnij [Wprowadź kod].

Kod parowania zostanie pokazany na wyświetlaczu w samochodzie.

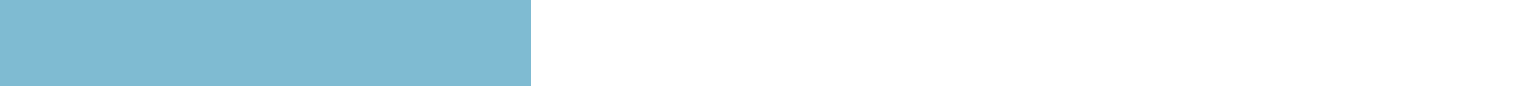

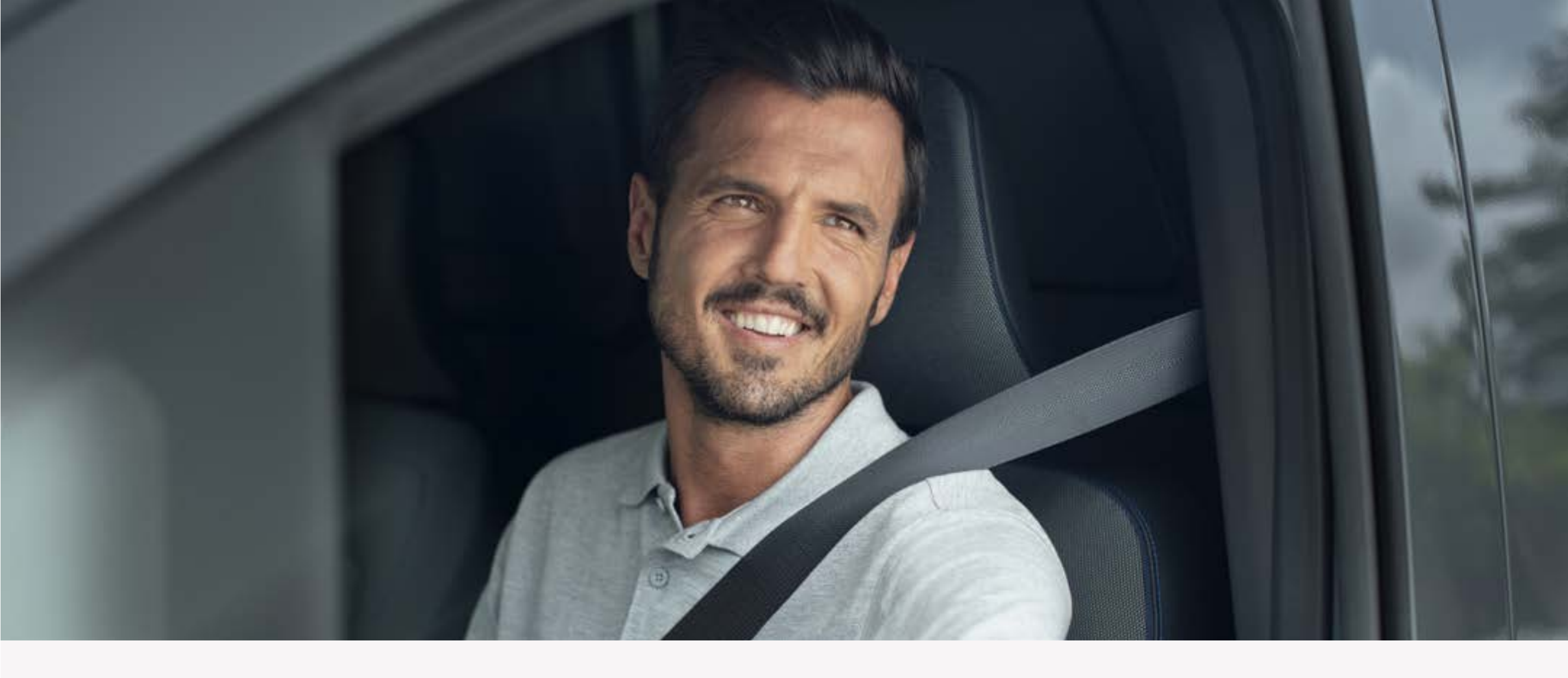

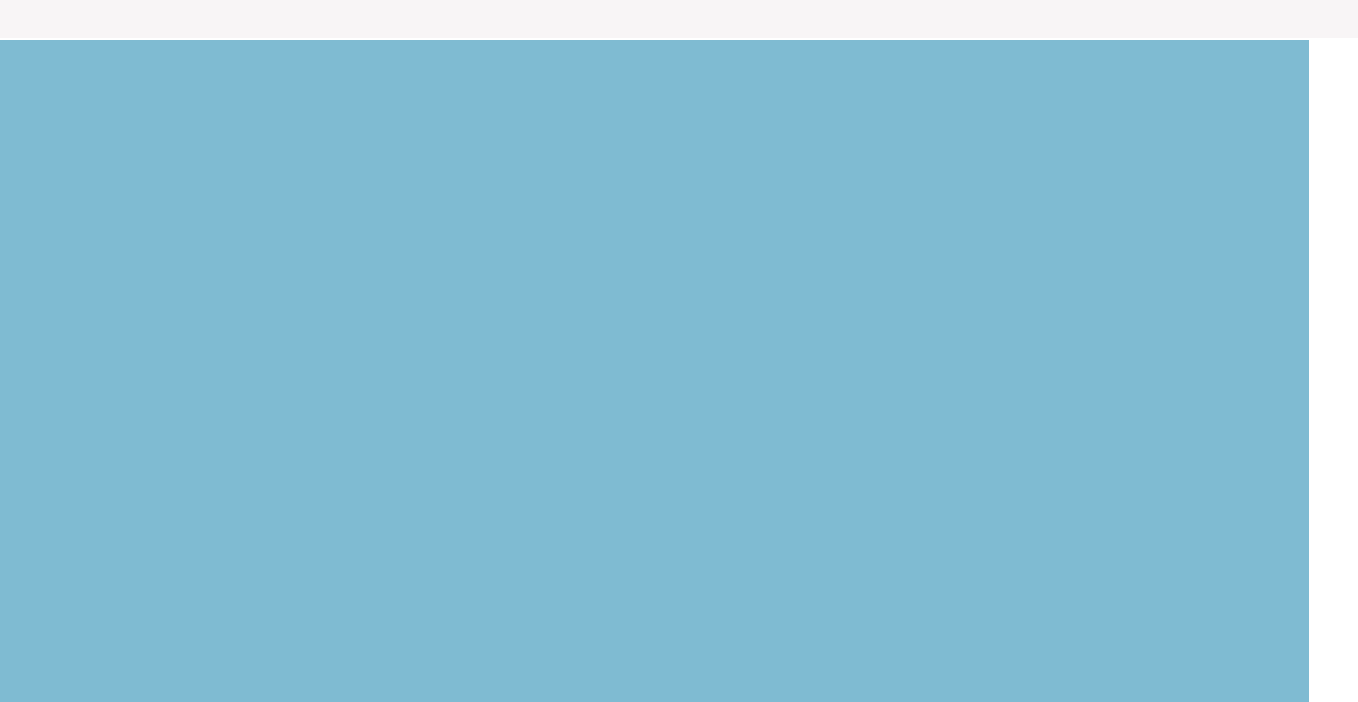

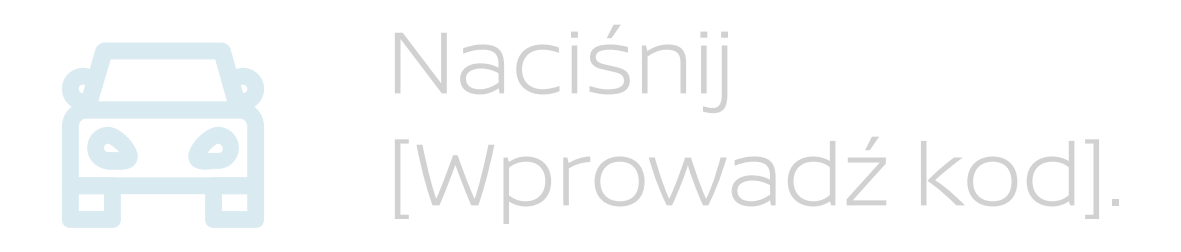

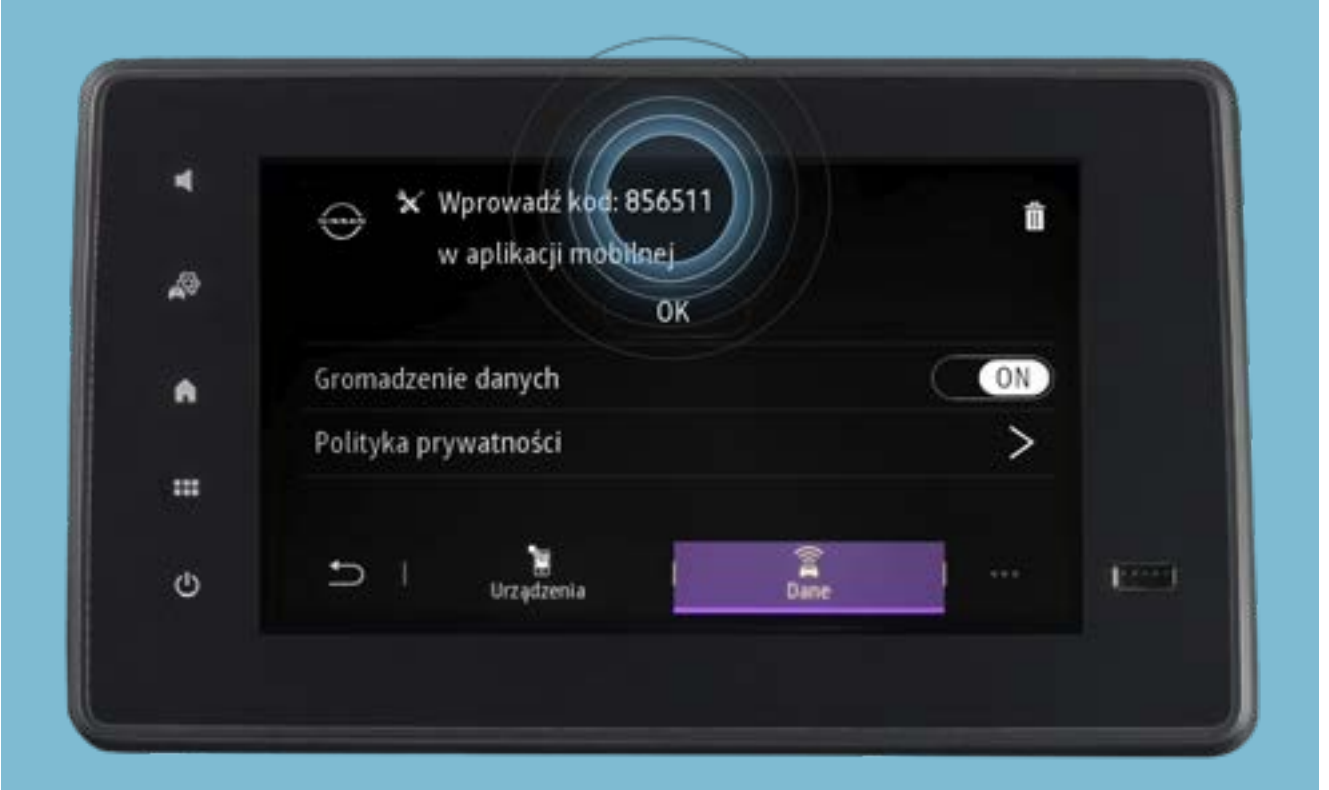

Kod parowania zostanie pokazany na wyświetlaczu w samochodzie.

Wprowadź kod w aplikacji i naciśnij [Dalej].

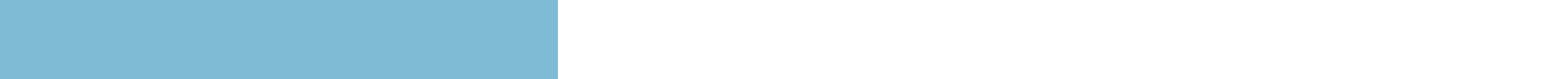

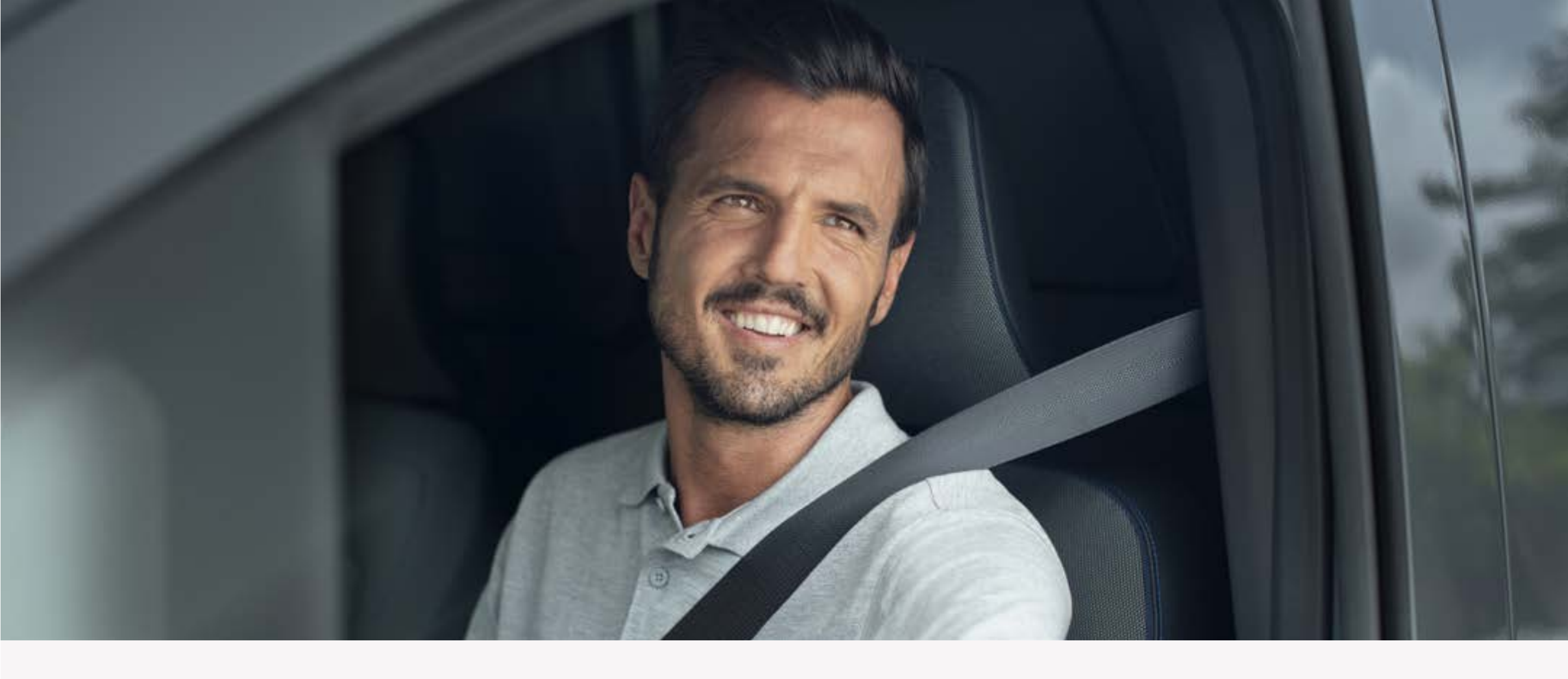

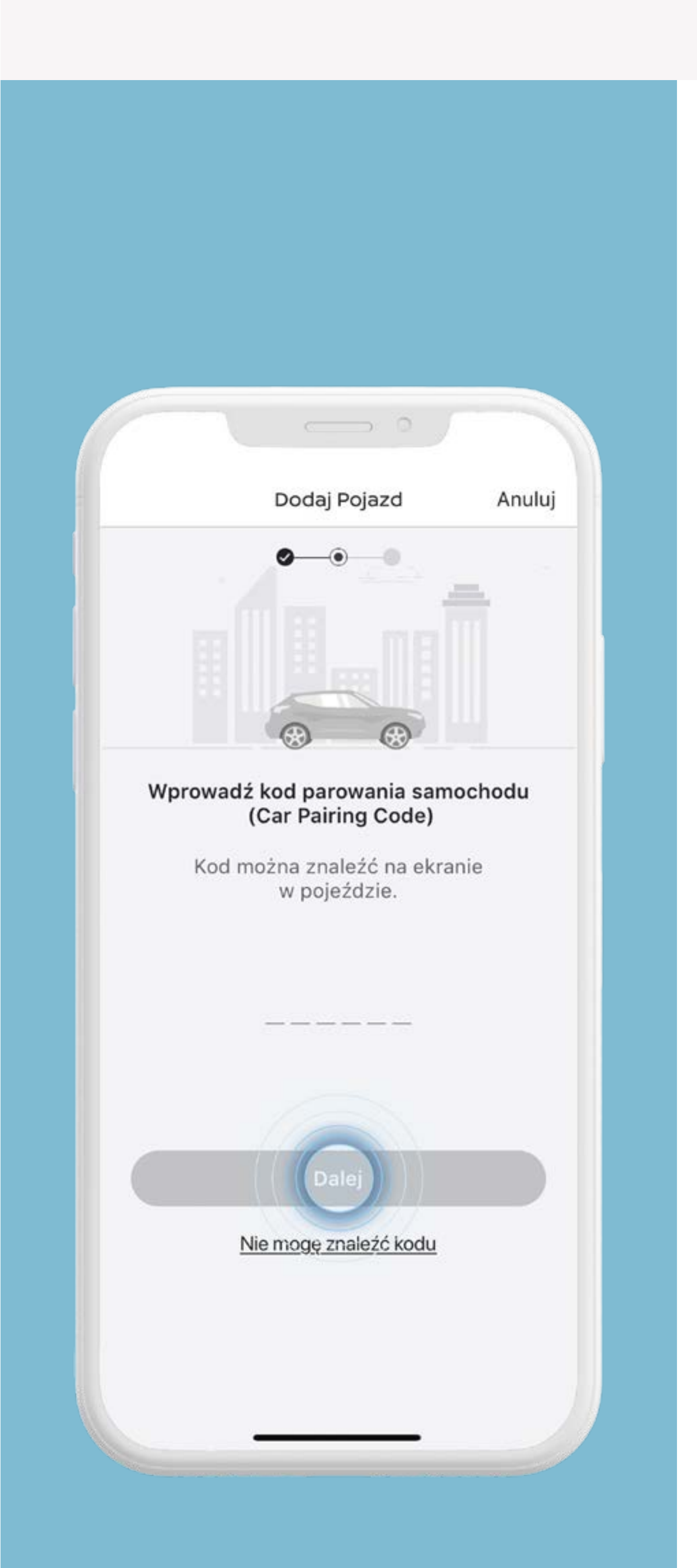

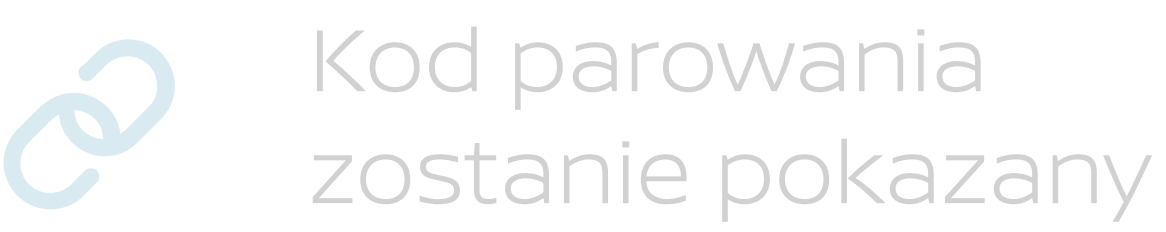

#### na wyświetlaczu w samochodzie.

Wprowadź kod w aplikacji i naciśnij [Dalej].

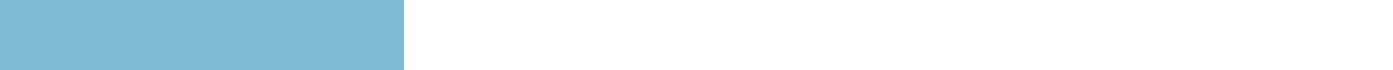

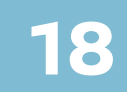

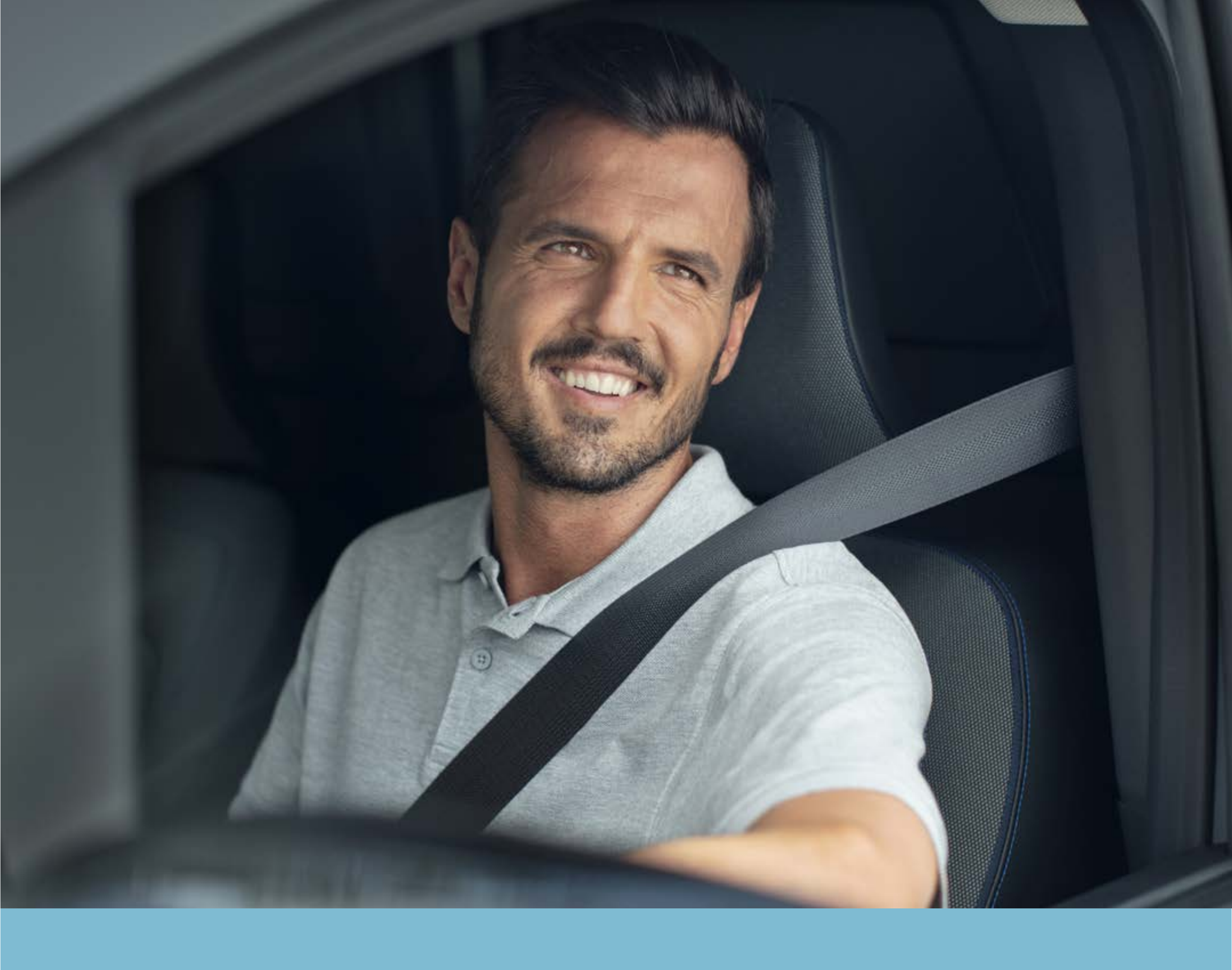

## Krok 5: Dokończ proces parowania i aktywuj usługi

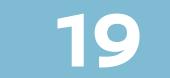

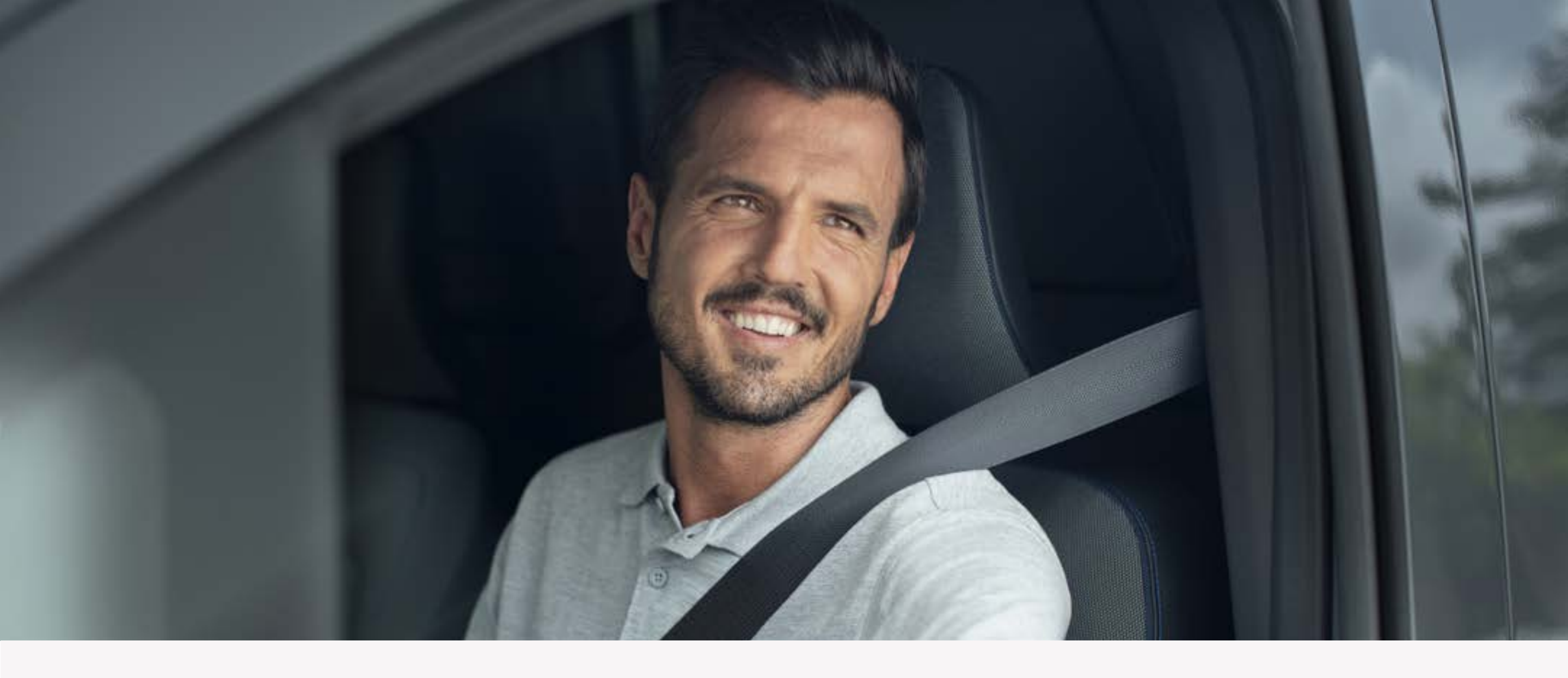

## **Krok 5:** Dokończ proces parowania i aktywuj usługi

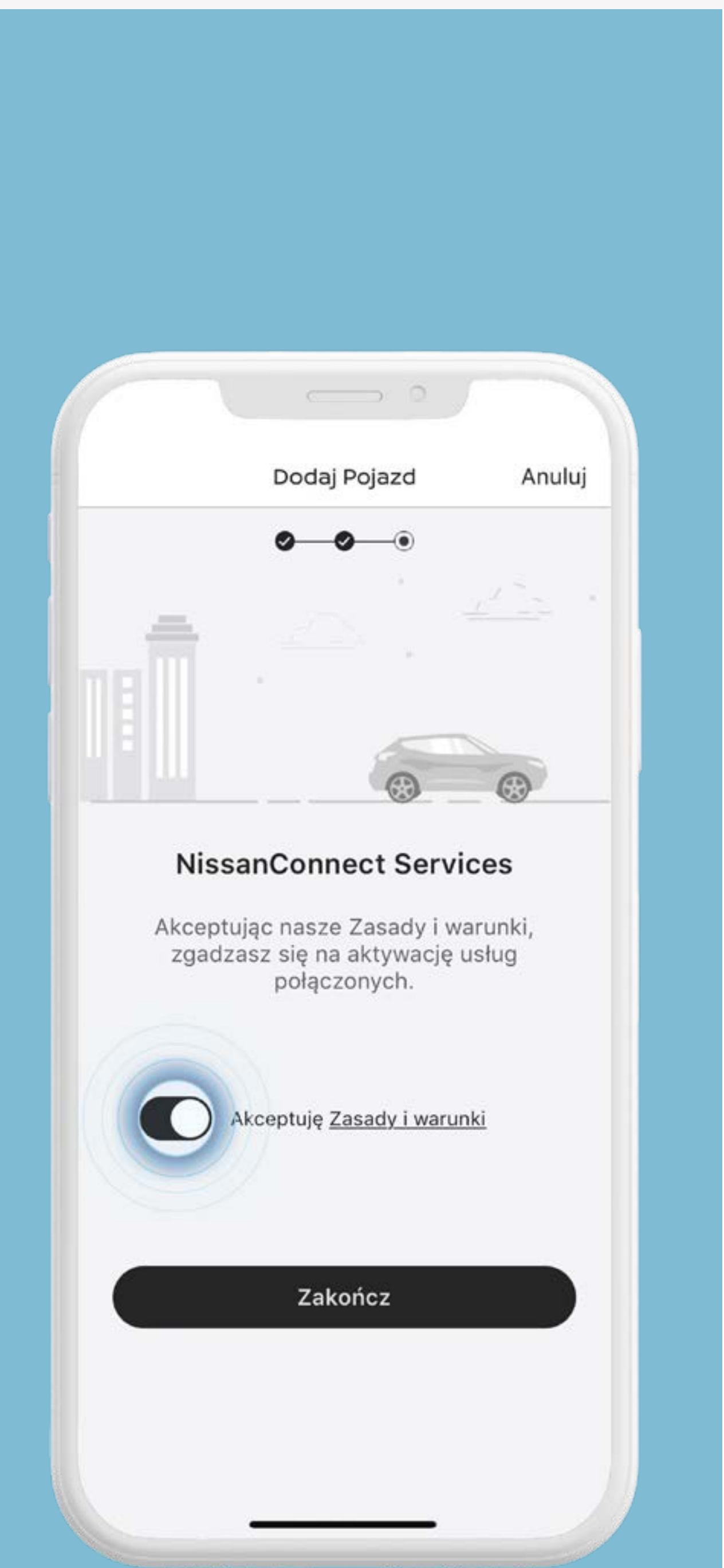

Zaakceptuj "Zasady i warunki".

#### Naciśnij [Zakończ].

#### Naciśnij [Aktywuj], aby zakończyć proces aktywacji.

#### Pamiętaj, że aktywacja usług może

#### potrwać do 24 godzin.

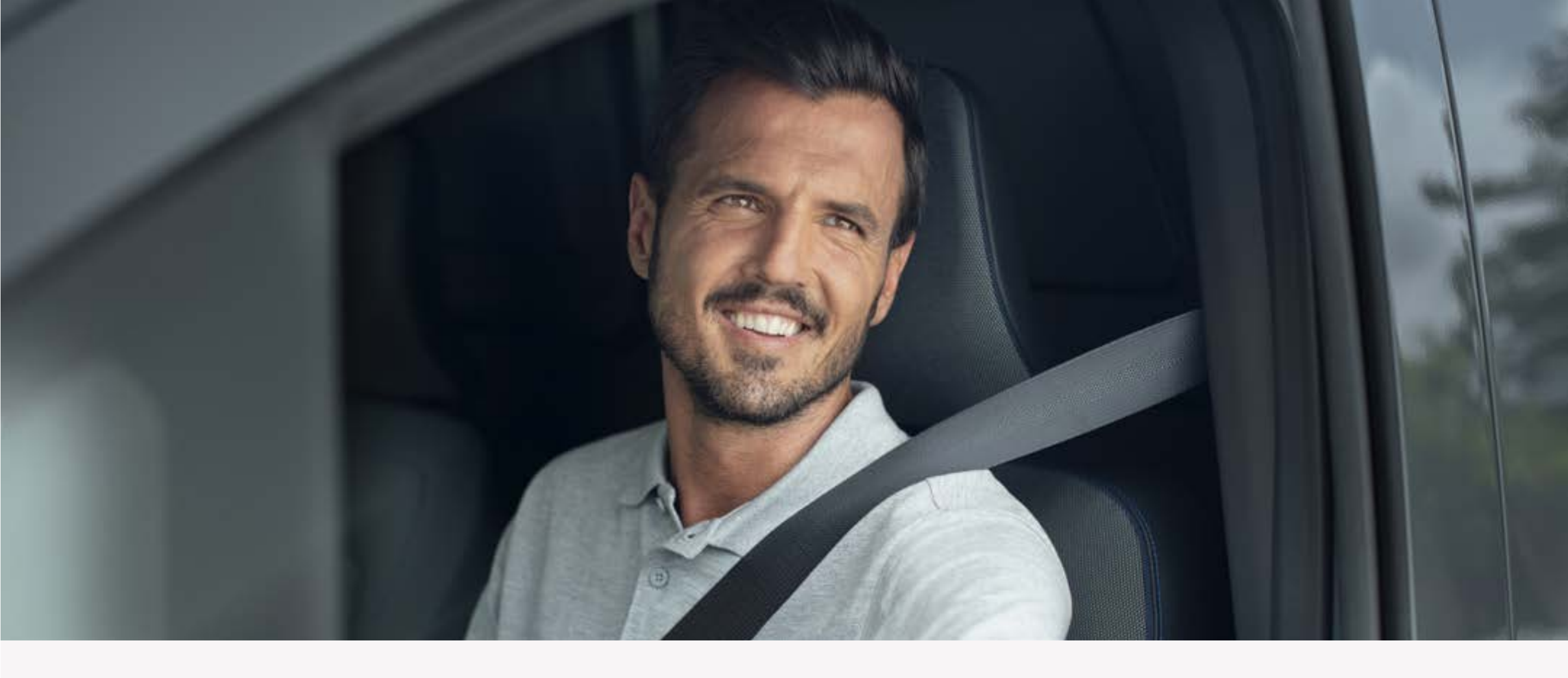

## **Krok 5:** Dokończ proces parowania i aktywuj usługi

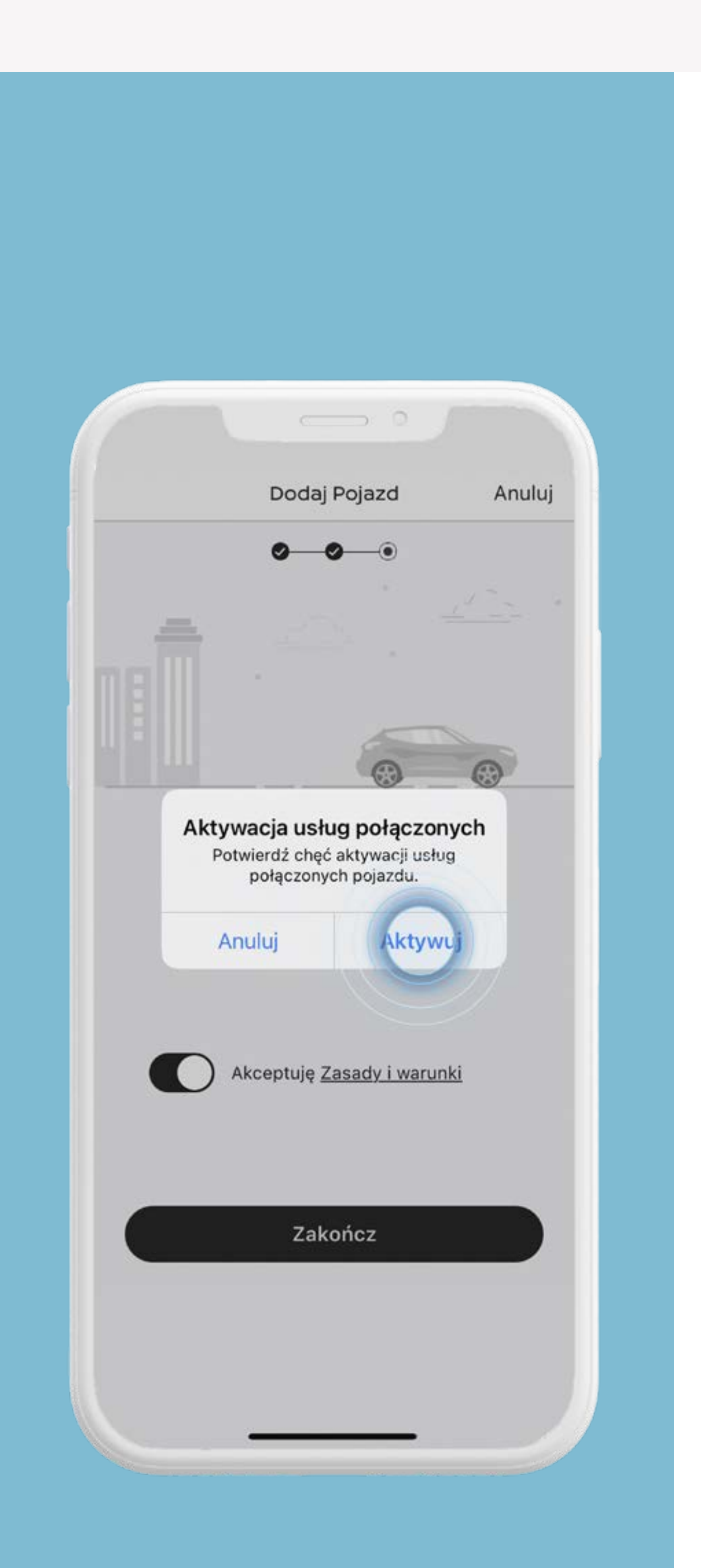

Zaakceptuj "Zasady i warunki".

#### Naciśnij [Zakończ].

#### Naciśnij [Aktywuj], aby zakończyć proces aktywacji.

#### Proces aktywacji zakończony. Twoje usługi zostaną aktywowane.

21

#### Pamiętaj, że aktywacja usług może

#### potrwać do 24 godzin.

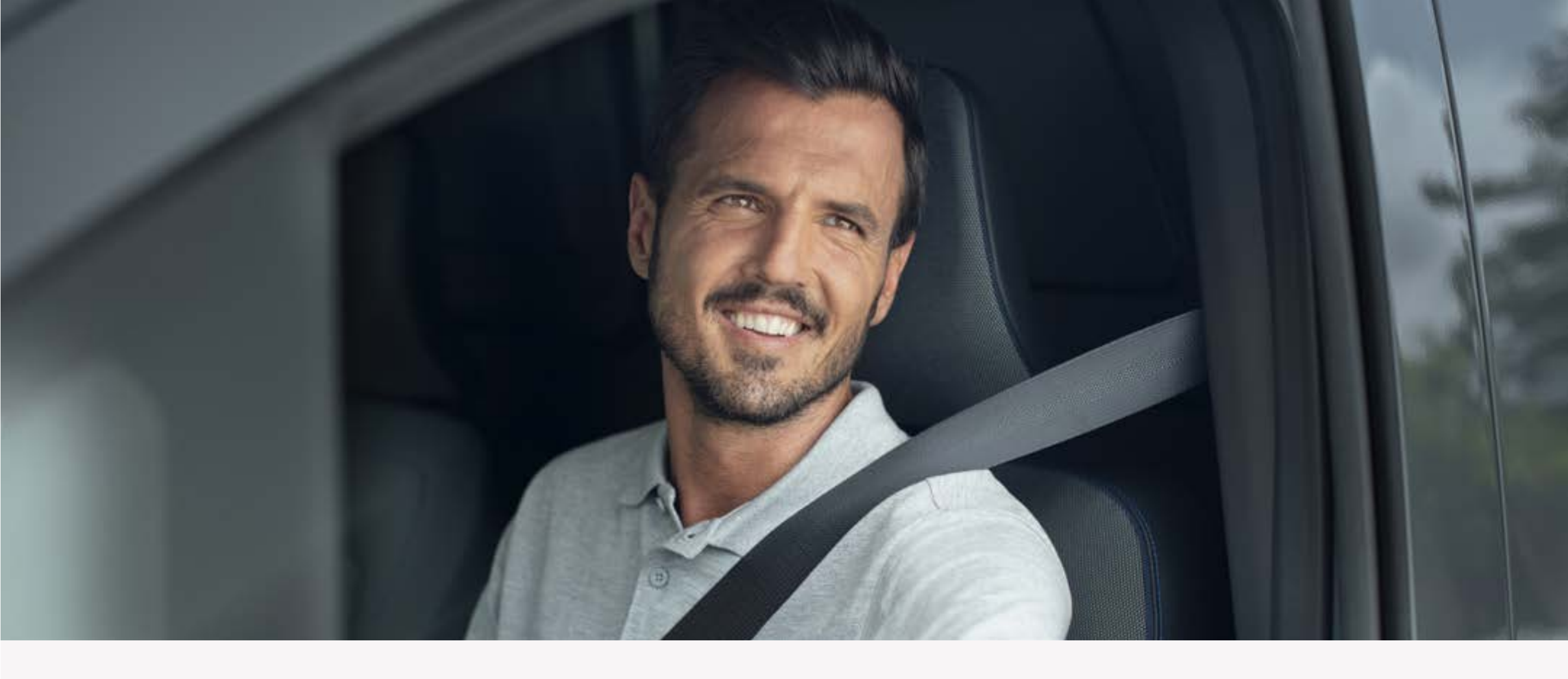

## **Krok 5:** Dokończ proces parowania i aktywuj usługi

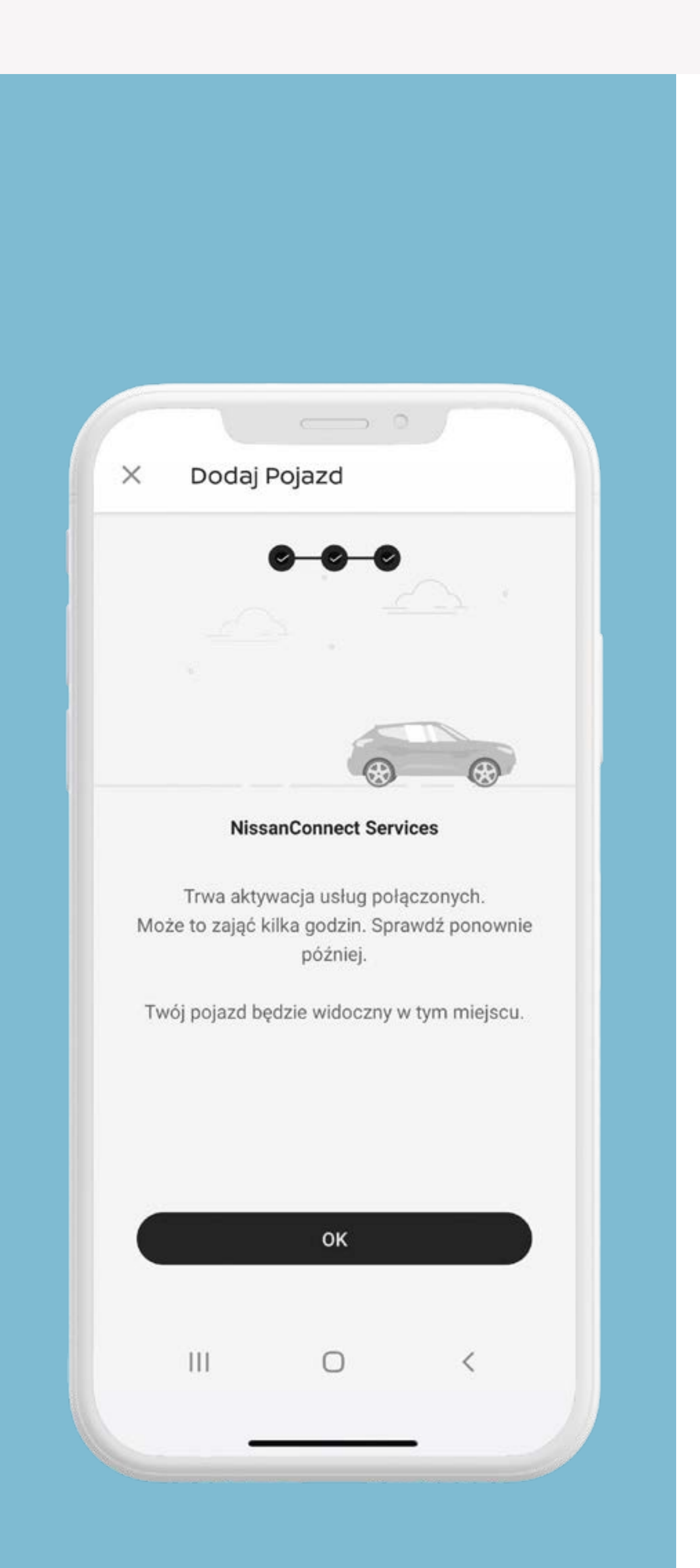

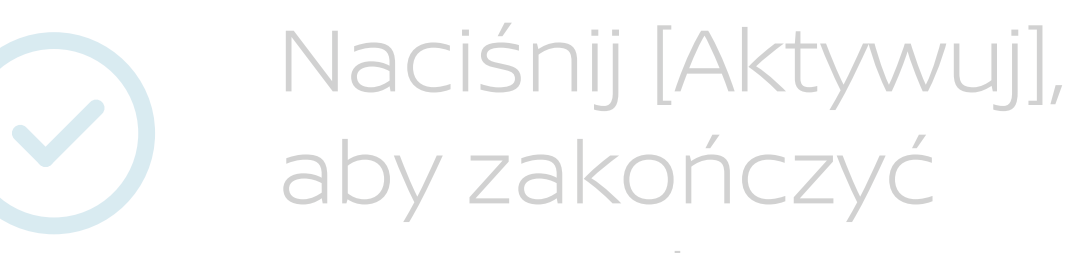

#### proces aktywacji.

#### Proces aktywacji zakończony. Twoje usługi zostaną aktywowane.

#### Pamiętaj, że aktywacja usług może

#### potrwać do 24 godzin.

Aby korzystać z usług NissanConnect Services potrzebujesz konta użytkownika oraz musisz się zarejestrować i zalogować do aplikacji przy użyciu swojej nazwy użytkownika i hasła. Łączenie telefonu komórkowego, w celu skorzystania z aplikacji NissanConnect Services, powinno odbywać się dopiero po bezpiecznym zaparkowaniu samochodu. Korzystanie z systemu powinno być zawsze zgodne z przepisami Kodeksu drogowego. Użytkownik powinien pamiętać, że korzystanie z technologii głośnomówiącej może odwracać uwagę od drogi, co może mieć negatywny wpływ na kontrolę nad pojazdem.

Aby korzystać z bezpłatnej aplikacji NissanConnect Sevices, potrzebujesz smartfona z kompatybilnym systemem operacyjnym iOS lub Android oraz karty SIM z opcją danych mobilnych w ramach dotychczasowej lub osobnej umowy na telefon komórkowy z dostawcą usług mobilnych. Wszystkie usługi są uzależnione od zasięgu sieci komórkowej. Z przyczyn niezależnych od Nissana, niektóre funkcje mogą być niedostępne w Twoim kraju lub mogą nie działać poprawnie. Firma Nissan nie ponosi żadnej odpowiedzialności za niedostępność lub niepoprawne funkcjonowanie niektórych funkcji. Więcej informacji można uzyskać, kontaktując się z lokalnym dealerem Nissana lub korzystając z następujących danych kontaktowych:

#### +48 801 647 726; +48 22 631 07 48 (z zagranicy).